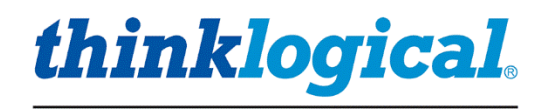

A BELDEN BRAND

# **TLX Matrix Switch ADM** Web Based Administrative Interface

**PRODUCT MANUAL** 

May 2023, Revision B

Thinklogical, A BELDEN BRAND • 100 Washington Street • Milford, Connecticut 06460 U.S.A.

### Table of Contents

| About Thinklogical, A BELDEN BRAND.       4         About This Manual       4         Introduction       6         ADM Features.       6         Setup       7         Connection Diagram       7         Using ADM       8         Logging in       8         Logging in       8         Logging in       9         HTe NETWORK Tab       9         MACSEC       10         REDUNDANCY       12         MATRIX.       13         PING.       14         GUIDE       15         The SECURITY Tab       17         HTTPS.       18         CERT.       18         CERT.       18         CERT.       18         CIRT.       18         CIRT.       18         CIRT.       18         CIRT.       18         CIRT.       18         CIRT.       18         CIRT.       18         CIRT.       18         CIRT.       18         CIRT.       18         CIRT.       18         CIRT.       20                                                                                                    | Preface                                                             | 4  |
|----------------------------------------------------------------------------------------------------|---------------------------------------------------------------------|----|
| About This Manual       4         Introduction       6         ADM Features       6         Setup       7         Connection Diagram       7         Using ADM       8         Logging in       8         The NETWORK Tab       9         HOSTNAME       9         HOTANME       9         MACSEC       10         REDUNDANCY       12         MATRIX       13         PING       14         GUDE       15         The SECURITY Tab       17         PASSWORDS       17         PASSWORDS       17         PIRE       18         CERT       18         FIPS       18         CERT       18         FIPS       19         FIREWALL       20         BANNER       21         The USERS Tab       22         ADM       23         ADM       23         ADM       23         ADM       24         The SUSCIONS       25         AUDIT LOGGING       25         AUDIT LOGGING       26         Th                                                                                                    | About Thinklogical, A BELDEN BRAND                                  | 4  |
| Introduction       6         ADM Features       6         Setup       7         Connection Diagram       7         Using ADM       8         Logging in       8         The NETWORK Tab       9         HOSTNAME       9         ETH0       9         MACSEC       10         REDUNDANCY       12         MATRIX       13         PING       14         GUIDE       15         The SECURITY Tab       17         PASSWORDS       17         HTTPS       18         FIPS       19         FIREWALL       20         BANNER       21         The USERS Tab       22         LINUX       23         ADM       24         The SYSLOG Tab       25         AUDIT LOGGING       26         The LOGS Tab       27         DOWNILOAD SELECTED       28         DISPLAY LIVE       29         The ABOUT Tab       31         InteloGOUT Tab       31         LOGOUT Tab       31         LOGOUT Tab       31         LOGOUT Tab                                                                                                    | About This Manual                                                   | 4  |
| ADM Features       6         Setup       7         Connection Diagram       7         Using ADM       8         Logging in       8         The NETWORK Tab       9         HOSTNAME       9         HOSTNAME       9         MACSEC       10         REDUNDANCY       12         MATRIX       13         PING       14         GUIDE       15         The SECURITY Tab       17         PASSWORDS       17         PASSWORDS       17         PASSWORDS       17         PIREWALL       20         BANNER       21         INUX       22         LINUX       22         LINUX       22         LINUX       22         ADM / TIME Tab       23         The DATE / TIME Tab       24         The SUSLOG Tab       26         The LOGS Tab       22         DOWNLOAD SELECTED       28         DISPLAY LIVE       28         The ABOUT Tab       31         The LOGOUT Tab       31         The LOGOUT Tab       31         The LO                                                                                                    | Introduction                                                        | 6  |
| Setup         7           Connection Diagram         7           Using ADM         8           Logging in         8           The NETWORK Tab         9           HOSTNAME         9           ETHO         9           MACSEC         10           REDUNDANCY         12           MATRIX         13           PING         15           The SECURITY Tab         17           PASSWORDS         17           PASSWORDS         17           HTPS         18           CERT         18           FIPS         19           FIREWALL         20           BANNER         21           The USERS Tab         22           LINUX         22           ADM         23           The DATE / TIME Tab         24           The SYSLOG Tab         25           REMOTE OPTIONS         26           The ABOUT Tab         30           The ABOUT Tab         31           LOGS Tab         22           DOWNLOAD SELECTED         28           DISPLAY LIVE         29           The ABOUT Tab         31<                                             | ADM Features                                                        | 6  |
| Connection Diagram         7           Using ADM         8           Logging in         8           The NETWORK Tab         9           HOSTNAME         9           HOSTNAME         9           MACSEC         10           MACSEC         12           MATRIX         13           PING         14           GUIDE         15           The SECURITY Tab         17           PASSWORDS         17           HTTPS         18           CERT         18           FIPS         19           FIREWALL         20           BANNER         21           The USERS Tab         22           LINUX         22           ADM         23           The DATE / TIME Tab         23           The LOGS Tab         25           AUDIT LOGGING         25           REMOTE OPTIONS         26           The LOGS Tab         27           DOWNLOAD SELECTED         28           DISPLAY LIVE         29           The SROUCT Tab         31           The LOGOUT Tab         31           LOGGUT Tab                                                  | Setup                                                               | 7  |
| Using ADM         8           Logging in         8           The NETWORK Tab         9           HOSTNAME         9           HOSTNAME         9           MACSEC         10           REDUNDANCY         12           MATRIX         13           PING         14           GUIDE         15           The SECURITY Tab         17           PASSWORDS         17           HTTPS         18           CERT         18           FIPS         19           FIREWALL         20           BANNER         22           LINUX         22           ADM         22           ADM         22           ADM         23           The DATE/ TIME Tab         24           The SSUGG Tab         25           AUDIT LOGGING         25           AUDIT LOGGING         25           AUDIT LOGGING         26           DISPLAY LIVE         29           The ASEVICES Tab         30           The ABOUT Tab         31           The LOGOUT Tab         31           LOGOUT - Logs out of the TL ADM webserver. <td>Connection Diagram</td> <td>7</td> | Connection Diagram                                                  | 7  |
| Logging in         8           The NETWORK Tab         9           HOSTNAME         9           BETHO         9           MACSEC         10           REDUNDANCY         12           MATRIX         13           PING         14           GUIDE         15           The SECURITY Tab         17           PASSWORDS         17           HTTPS         18           CERT         18           FIPS         19           FIREWALL         20           BANNER         21           The USERS Tab         22           LINUX         22           ADM         23           The DATE / TIME Tab         24           The SCIOG Tab         25           AUDIT LOGGING         25           AUDIT LOGGING         26           DISPLAY LIVE         29           The ASER Tab         21           The LOGO Tab         26           AUDIT LOGGING         25           REMOTE OPTIONS         26           REBOUT Tab         31           The LOGOUT Tab         31           LOGOUT Tab         31                                             | Using ADM                                                           | 8  |
| The NETWORK Tab       9         HOSTNAME       9         ETH0       9         MACSEC       10         REDUNDANCY       12         MATRIX       13         PING       14         GUIDE       15         The SECURITY Tab       17         PASSWORDS       17         PASSWORDS       17         HTTPS       18         CERT       18         CERT       18         FIRE WALL       20         BANNER       21         The USERS Tab       22         LINUX       23         The DATE / TIME Tab       23         The DATE / TIME Tab       24         The SYSLOG Tab       25         AUDIT LOGGING       25         AUDIT LOGGING       26         The LOGS Tab       27         DOWNLOAD SELECTED       28         DISPLAY LIVE       29         DISPLAY LIVE       30         The ABOUT Tab       31         LOGOUT Tab       31         LOGOUT - Logs out of the TL ADM webserver.       31         LOGOUT - Logs out of the TL ADM webserver.       31 <td< td=""><td>Logging in</td><td>8</td></td<>                                        | Logging in                                                          | 8  |
| HOSTNAME       9         ETHO       9         MACSEC       10         REDUNDANCY       12         MATRIX       13         PING       14         GUIDE       15         The SECURITY Tab       17         PASSWORDS       17         HTTPS       18         CERT       18         FIPS       19         FIREWALL       20         BANNER       21         The USERS Tab       22         LINUX       22         ADM       23         The DATE / TIME Tab       24         The SYSLOG Tab       25         AUDT LOGGING       25         AUDT LOGGING       25         AUDT LOGGING       25         AUDT LOGGING       25         AUDT LOGGING       25         AUDT LOGGING       25         AUDT LOGGING       25         AUDT LOGGING       25         AUDT LOGGING       25         AUDT LOGGING       26         DISPLAY LIVE       29         DISPLAY LIVE       29         DISPLAY LIVE       30         The ABOUT Tab <td>The NETWORK Tab</td> <td>9</td>                                                                                 | The NETWORK Tab                                                     | 9  |
| ETH0       9         MACSEC       10         REDUNDANCY       12         MATRIX       13         PING       14         GUIDE       15         The SECURITY Tab       17         PASSWORDS       17         HTFS       18         CERT       18         CERT       18         FIPS       19         FIREWALL       20         BANNER       21         The USERS Tab       22         LINUX       22         ADM       23         The DATE / TIME Tab       24         The SYSLOG Tab       25         AUDIT LOGGING       25         REMOTE OPTIONS       26         The LOGS Tab       27         DOWNLOAD SELECTED       28         DISPLAY LIVE       28         The ABOUT Tab       31         The LOGOUT - Logo out of the TL ADM webserver.       31         REBOOT - Reboots the MATRIX controller card processor (for removal)       31         Thinklogical Support.       32         Product Support.       32         Appendix A: Quick Start Guide       33         Appendix A: Quick Star                                            | HOSTNAME                                                            | 9  |
| MACSEC       10         REDUNDANCY       12         MATRIX       13         PING       14         GUIDE       15         The SECURITY Tab       17         PASSWORDS       17         HTTPS       18         CERT       18         FIPS       19         FIREWALL       20         BANNER       21         The USERS Tab       22         LINUX       22         ADM       23         The DATE / TIME Tab       24         The SSLOG Tab       25         AUDIT LOGGING       25         REMOTE OPTIONS       26         The LOGS Tab       27         DOWNLOAD SELECTED       28         DISPLAY LIVE       29         The SERVICES Tab       30         The ABOUT Tab       31         LOGOUT Tab       31         LOGOUT Tab       31         REBOOT - Reboots the MATRIX controller card processor (for removal)       31         SHUTDOWN - Halts the MATRIX controller card processor (for removal)       32         Product Support       32         Appendix A: Quick Start Guide       33                                               | ETH0                                                                | 9  |
| REDUNDANCY       12         MATRIX       13         PING.       14         GUIDE       15         The SECURITY Tab       17         PASSWORDS       17         HTTPS       18         CERT       18         FIREWALL       20         BANNER       21         The USERS Tab       22         LINUX       22         ADM       23         The DATE / TIME Tab       24         The SYSLOG Tab       25         AUDIT LOGGING       25         REMOTE OPTIONS       26         The LOSS Tab       27         DOWNLOAD SELECTED       28         DISPLAY LIVE       29         The ABOUT Tab       31         The LOGOUT Tab       31         REBOOT - Reboots the MATRIX controller card processor (for removal)       31         Thinklogical Support.       32         Customer Support.       32         Appendix A: Quick Start Guide       33         Appendix A: Quick Start Guide       34         Appendix B: Example MACsee IP address worksheet       36                                                                                 | MACSEC                                                              | 10 |
| MATRIX.       13         PING.       14         GUIDE       15         The SECURITY Tab.       17         PASSWORDS       17         HTTPS.       18         CERT.       18         FIPS.       19         FIREWALL       20         BANNER       21         The USERS Tab.       22         LINUX.       22         ADM       23         The DATE / TIME Tab.       24         The SYSLOG Tab.       25         AUDIT LOGGING       25         AUDIT LOGGING       25         REMOTE OPTIONS.       26         The LOGS Tab.       27         DOWNLOAD SELECTED.       28         DISPLAY LIVE       29         The SERVICES Tab       30         The ABOUT Tab       31         LOGOUT Tab       31         LOGOUT Logs out of the TL ADM webserver.       31         REBOOT - Reboots the MATRIX controller card.       31         SHUTDOWN - Halts the MATRIX controller card.       31         Thinklogical Support.       32         Quoter Support.       32         Product Support.       32                                            | REDUNDANCY                                                          | 12 |
| PING.       14         GUIDE       15         The SECURITY Tab       17         PASSWORDS       17         HTTPS.       18         CERT.       18         FIPS       19         FIREWALL       20         BANNER       21         The USERS Tab       22         LINUX       22         ADM       23         The DATE / TIME Tab       24         The SYSLOG Tab       25         AUDIT LOGGING       25         REMOTE OPTIONS       26         The LOGS Tab       27         DOWNLOAD SELECTED       28         DISPLAY LIVE       29         The ABOUT Tab       30         The ABOUT Tab       31         LOGOUT - Logs out of the TL ADM webserver       31         REBOOT - Reboots the MATRIX controller card       31         NHUTDOWN - Haits the MATRIX controller card       32         Product Support       32         Quistomer Support       32         Product Support       32         Appendix A: Quick Start Guide       33         Appendix A: Quick Start Guide       33         Appendix A: CirtHo and MACsec IP a         | MATRIX                                                              | 13 |
| GUIDE       15         The SECURITY Tab       17         PASSWORDS       17         HTTPS       18         CERT       18         FIPS       19         FIREWALL       20         BANNER       21         The USERS Tab       22         LINUX       22         ADM       23         The DATE / TIME Tab       24         The SYSLOG Tab       25         AUDIT LOGGING.       25         REMOTE OPTIONS       26         The LOGS Tab       27         DOWNLOAD SELECTED       28         DISPLAY LIVE       29         The SERVICES Tab       30         The LOGOUT Tab       31         LOGOUT - Logs out of the TL ADM webserver.       31         REBOOT - Reboots the MATRIX controller card processor (for removal).       31         Thinklogical Support.       32         Quistomer Support.       32         Product Support.       32         Appendix A: Quick Start Guide       33         Appendix K: ETH0 and MACSec IP address worksheet       36                                                                                | PING                                                                | 14 |
| The SECURITY Tab       17         PASSWORDS       17         HTTPS       18         CERT       18         FIPS       19         FIREWALL       20         BANNER       21         The USERS Tab       22         LINUX       22         ADM       23         The DATE / TIME Tab       24         The SYSLOG Tab       25         AUDIT LOGGING.       25         REMOTE OPTIONS       26         The LOGS Tab       27         DOWNLOAD SELECTED       28         DISPLAY LIVE       29         The SERVICES Tab       30         The ABOUT Tab       31         LOGOUT Tab       31         LOGOUT Tab       31         LOGOUT Tab       31         LOGOUT - Reboots the MATRIX controller card processor (for removal)       31         Thinklogical Support       32         Quoter Support       32         Appendix A: Quick Start Guide       33         Appendix A: Example MACsec Configuration Procedure       34         Appendix C: ETH0 and MACsec IP address worksheet       36                                                    | GUIDE                                                               | 15 |
| PASSWORDS       17         HTTPS.       18         CERT       18         FIPS       19         FIREWALL       20         BANNER       21         The USERS Tab       22         LINUX       22         ADM       23         The DATE / TIME Tab       24         The SYLOG Tab       25         AUDIT LOGGING       25         REMOTE OPTIONS       26         The LOGS Tab       27         DOWNLOAD SELECTED       28         DISPLAY LIVE       29         The SERVICES Tab       30         The ABOUT Tab       31         LOGOUT - Logs out of the TL ADM webserver.       31         LOGOUT Tab       31         LOGOUT - Reboots the MATRIX controller card.       31         Thinklogical Support.       32         Customer Support.       32         Product Support.       32         Appendix A: Quick Start Guide       33         Appendix C: ETH0 and MACsec Configuration Procedure       34         Appendix C: ETH0 and MACsec IP address worksheet       36                                                                   | The SECURITY Tab                                                    | 17 |
| HTTPS.       18         CERT.       18         FIPS       19         FIREWALL       20         BANNER       21         The USERS Tab       22         LINUX       22         ADM       23         The DATE / TIME Tab       24         The SYSLOG Tab       23         ADM IL OGGING       25         AUDIT LOGGING       26         The LOGS Tab       26         The LOGS Tab       27         DOWNLOAD SELECTED       28         DISPLAY LIVE       29         The ABOUT Tab       31         LOGOUT - Logs out of the TL ADM webserver.       31         LOGOUT - Logs out of the TL ADM webserver.       31         SHUTDOWN - Halts the MATRIX controller card.       31         Thinklogical Support.       32         Quotient Support.       32         Appendix A: Quick Start Guide       33         Appendix B: Example MACsec Configuration Procedure       34         Appendix C: ETH0 and MACsec IP address worksheet       36                                                                                                    | PASSWORDS                                                           | 17 |
| CERT                                                                                                    | HTTPS                                                               |    |
| FIPS       19         FIREWALL       20         BANNER       21         The USERS Tab       22         LINUX       22         ADM       23         The DATE / TIME Tab       24         The SVSLOG Tab       25         AUDIT LOGGING       25         REMOTE OPTIONS       26         The LOGS Tab       27         DOWNLOAD SELECTED       28         DISPLAY LIVE       29         The SERVICES Tab       30         The ABOUT Tab       31         LOGOUT - Logs out of the TL ADM webserver.       31         REBOOT - Reboots the MATRIX controller card.       31         SHUTDOWN - Haits the MATRIX controller card processor (for removal).       31         Thinklogical Support.       32         Quotor Support.       32         Appendix A: Quick Start Guide       33         Appendix A: Quick Start Guide       33         Appendix A: Quick Start Guide       34         Appendix C: ETH0 and MACsec IP address worksheet       36                                                                                            | CERT                                                                |    |
| FIREWALL20BANNER21The USERS Tab22LINUX22ADM23The DATE / TIME Tab24The SYSLOG Tab25AUDIT LOGGING25REMOTE OPTIONS26The LOGS Tab27DOWNLOAD SELECTED28DISPLAY LIVE29The SERVICES Tab30The LOGOUT Tab31LOGOUT - Logs out of the TL ADM webserver.31REBOOT - Reboots the MATRIX controller card.31SHUTDOWN - Halts the MATRIX controller card processor (for removal)31Thinklogical Support.32Appendix A: Quick Start Guide33Appendix B: Example MACsec Configuration Procedure34Appendix C: ETH0 and MACsec IP address worksheet36                                                                                                    | FIPS                                                                | 19 |
| BANNER21The USERS Tab22LINUX22ADM23The DATE / TIME Tab24The SYSLOG Tab25AUDIT LOGGING25REMOTE OPTIONS26The LOGS Tab27DOWNLOAD SELECTED28DISPLAY LIVE29The SERVICES Tab30The LOGOUT Tab31LOGOUT - Logs out of the TL ADM webserver.31REBOOT - Reboots the MATRIX controller card.31SHUTDOWN - Halts the MATRIX controller card processor (for removal)31Thiklogical Support.32Product Support.32Appendix A: Quick Start Guide33Appendix A: Quick Start Guide34Appendix C: ETH0 and MACsec IP address worksheet36                                                                                                    | FIREWALL                                                            | 20 |
| The USERS Tab22LINUX22ADM23The DATE / TIME Tab24The SYSLOG Tab25AUDIT LOGGING25REMOTE OPTIONS26The LOGS Tab27DOWNLOAD SELECTED28DISPLAY LIVE29The SERVICES Tab30The ABOUT Tab31LOGOUT - Logs out of the TL ADM webserver.31REBOOT - Rebots the MATRIX controller card.31SHUTDOWN - Halts the MATRIX controller card processor (for removal)31Thinklogical Support.32Appendix A: Quick Start Guide33Appendix A: Quick Start Guide34Appendix C: ETH0 and MACsec IP address worksheet36                                                                                                    | BANNER                                                              | 21 |
| LINUX                                                                                                    | The USERS Tab                                                       | 22 |
| ADM                                                                                                    | LINUX                                                               | 22 |
| The DATE / TIME Tab24The SYSLOG Tab25AUDIT LOGGING25REMOTE OPTIONS26The LOGS Tab27DOWNLOAD SELECTED28DISPLAY LIVE29The SERVICES Tab30The ABOUT Tab31The LOGOUT - Logs out of the TL ADM webserver.31REBOOT - Reboots the MATRIX controller card31SHUTDOWN - Halts the MATRIX controller card processor (for removal)31Thinklogical Support.32Product Support.32Appendix A: Quick Start Guide33Appendix B: Example MACsec Configuration Procedure34Appendix C: ETH0 and MACsec IP address worksheet36                                                                                                    | ADM                                                                 | 23 |
| The SYSLOG Tab.25AUDIT LOGGING.25REMOTE OPTIONS.26The LOGS Tab.27DOWNLOAD SELECTED28DISPLAY LIVE29The SERVICES Tab.30The ABOUT Tab.31LOGOUT Tab.31LOGOUT - Logs out of the TL ADM webserver.31REBOOT - Reboots the MATRIX controller card.31SHUTDOWN - Halts the MATRIX controller card processor (for removal).31Thinklogical Support.32Customer Support.32Appendix A: Quick Start Guide33Appendix B: Example MACsec Configuration Procedure.34Appendix C: ETH0 and MACsec IP address worksheet36                                                                                                    | The DATE / TIME Tab                                                 | 24 |
| AUDIT LOGGING.25REMOTE OPTIONS26The LOGS Tab.27DOWNLOAD SELECTED.28DISPLAY LIVE29The SERVICES Tab30The ABOUT Tab.31The LOGOUT Tab.31LOGOUT - Logs out of the TL ADM webserver.31REBOOT - Reboots the MATRIX controller card.31SHUTDOWN - Halts the MATRIX controller card processor (for removal).31Thinklogical Support.32Customer Support.32Appendix A: Quick Start Guide33Appendix B: Example MACsec Configuration Procedure.34Appendix C: ETH0 and MACsec IP address worksheet36                                                                                                    | The SYSLOG Tab                                                      | 25 |
| REMOTE OPTIONS.26The LOGS Tab.27DOWNLOAD SELECTED.28DISPLAY LIVE29The SERVICES Tab.30The ABOUT Tab.31The LOGOUT Tab.31LOGOUT - Logs out of the TL ADM webserver.31REBOOT - Reboots the MATRIX controller card.31SHUTDOWN - Halts the MATRIX controller card processor (for removal).31Thinklogical Support.32Customer Support.32Product Support.32Appendix A: Quick Start Guide33Appendix B: Example MACsec Configuration Procedure.34Appendix C: ETH0 and MACsec IP address worksheet36                                                                                                    | AUDIT LOGGING                                                       | 25 |
| The LOGS Tab.27DOWNLOAD SELECTED28DISPLAY LIVE29The SERVICES Tab30The ABOUT Tab31The LOGOUT Tab31LOGOUT - Logs out of the TL ADM webserver.31REBOOT - Reboots the MATRIX controller card.31SHUTDOWN - Halts the MATRIX controller card processor (for removal).31Thinklogical Support.32Customer Support.32Product Support.32Appendix A: Quick Start Guide33Appendix B: Example MACsec Configuration Procedure34Appendix C: ETH0 and MACsec IP address worksheet36                                                                                                    | REMOTE OPTIONS                                                      | 26 |
| DOWNLOAD SELECTED28DISPLAY LIVE29The SERVICES Tab30The ABOUT Tab31The LOGOUT Tab31LOGOUT - Logs out of the TL ADM webserver.31REBOOT - Reboots the MATRIX controller card.31SHUTDOWN - Halts the MATRIX controller card processor (for removal)31Thinklogical Support.32Customer Support.32Product Support.32Appendix A: Quick Start Guide33Appendix B: Example MACsec Configuration Procedure34Appendix C: ETH0 and MACsec IP address worksheet36                                                                                                    | The LOGS Tab                                                        | 27 |
| DISPLAY LIVE29The SERVICES Tab30The ABOUT Tab31The LOGOUT Tab31LOGOUT - Logs out of the TL ADM webserver.31REBOOT - Reboots the MATRIX controller card.31SHUTDOWN - Halts the MATRIX controller card processor (for removal).31Thinklogical Support.32Customer Support.32Product Support32Appendix A: Quick Start Guide33Appendix B: Example MACsec Configuration Procedure34Appendix C: ETH0 and MACsec IP address worksheet36                                                                                                    | DOWNLOAD SELECTED                                                   | 28 |
| The SERVICES Tab       30         The ABOUT Tab       31         The LOGOUT Tab       31         LOGOUT - Logs out of the TL ADM webserver.       31         REBOOT - Reboots the MATRIX controller card.       31         SHUTDOWN - Halts the MATRIX controller card processor (for removal).       31         Thinklogical Support.       32         Customer Support.       32         Product Support.       32         Appendix A: Quick Start Guide       33         Appendix B: Example MACsec Configuration Procedure       34         Appendix C: ETH0 and MACsec IP address worksheet       36                                                                                                    | DISPLAY LIVE                                                        | 29 |
| The ABOUT Tab       31         The LOGOUT Tab       31         LOGOUT - Logs out of the TL ADM webserver.       31         REBOOT - Reboots the MATRIX controller card.       31         SHUTDOWN - Halts the MATRIX controller card processor (for removal).       31         Thinklogical Support.       32         Customer Support.       32         Product Support       32         Appendix A: Quick Start Guide       33         Appendix B: Example MACsec Configuration Procedure       34         Appendix C: ETH0 and MACsec IP address worksheet       36                                                                                                    | The SERVICES Tab                                                    | 30 |
| The LOGOUT Tab       31         LOGOUT - Logs out of the TL ADM webserver.       31         REBOOT - Reboots the MATRIX controller card.       31         SHUTDOWN - Halts the MATRIX controller card processor (for removal).       31         Thinklogical Support.       32         Customer Support.       32         Product Support.       32         Appendix A: Quick Start Guide       33         Appendix B: Example MACsec Configuration Procedure       34         Appendix C: ETH0 and MACsec IP address worksheet       36                                                                                                    | The ABOUT Tab                                                       | 31 |
| LOGOUT - Logs out of the TL ADM webserver.31REBOOT - Reboots the MATRIX controller card.31SHUTDOWN - Halts the MATRIX controller card processor (for removal).31Thinklogical Support.32Customer Support.32Product Support.32Appendix A: Quick Start Guide33Appendix B: Example MACsec Configuration Procedure34Appendix C: ETH0 and MACsec IP address worksheet36                                                                                                    | The LOGOUT Tab                                                      | 31 |
| REBOOT - Reboots the MATRIX controller card.       31         SHUTDOWN - Halts the MATRIX controller card processor (for removal).       31         Thinklogical Support.       32         Customer Support.       32         Product Support       32         Appendix A: Quick Start Guide       33         Appendix B: Example MACsec Configuration Procedure       34         Appendix C: ETH0 and MACsec IP address worksheet       36                                                                                                    | LOGOUT - Logs out of the TL ADM webserver.                          | 31 |
| SHUTDOWN - Halts the MATRIX controller card processor (for removal)                                                                                                    | REBOOT - Reboots the MATRIX controller card                         | 31 |
| Thinklogical Support       32         Customer Support       32         Product Support       32         Appendix A: Quick Start Guide       33         Appendix B: Example MACsec Configuration Procedure       34         Appendix C: ETH0 and MACsec IP address worksheet       36                                                                                                    | SHUTDOWN - Halts the MATRIX controller card processor (for removal) | 31 |
| Customer Support                                                                                                    | Thinklogical Support                                                | 32 |
| Product Support                                                                                                    | Customer Support                                                    | 32 |
| Appendix A: Quick Start Guide                                                                                                    | Product Support                                                     |    |
| Appendix B: Example MACsec Configuration Procedure                                                                                                    | Appendix A: Quick Start Guide                                       |    |
| Appendix C: ETH0 and MACsec IP address worksheet                                                                                                    | Appendix B: Example MACsec Configuration Procedure                  | 34 |
|                                                                                                    | Appendix C: ETH0 and MACsec IP address worksheet                    | 36 |

# **Copyright Notice**

Copyright © 2023. All rights reserved. Printed in the U.S.A. *All trademarks and service marks are the property of their respective owners. Initial release date: December 8, 2022* 

Subject: TLX Matrix Switch ADM Product Manual Revision: A, December 2022 Revision: B, May 2023

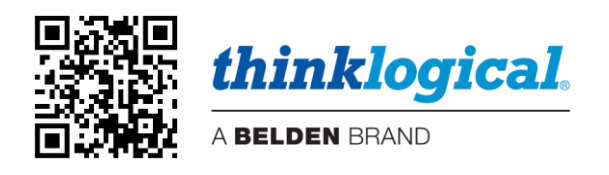

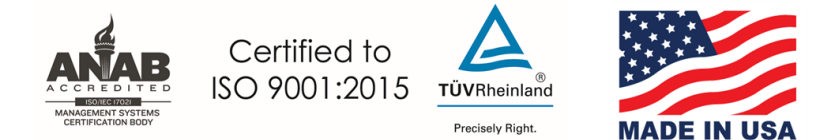

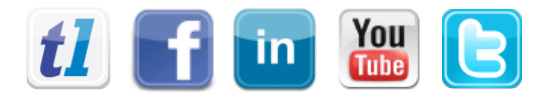

| Website:  | https://www.thinklogical.com          |
|-----------|---------------------------------------|
| Facebook: | www.facebook.com/ThinklogicalUSA      |
| LinkedIn: | www.linkedin.com/company/thinklogical |
| YouTube:  | www.youtube.com/user/thinklogicalNA   |
| Twitter:  | @thinklogical                         |

# Preface

### About Thinklogical, A BELDEN BRAND

Thinklogical, a Belden Brand, is the leading manufacturer and provider of fiber-optic and CATx video, KVM, audio, and peripheral extension and switching solutions used in video-rich, big-data computing environments.

Thinklogical offers the only fiber-optic KVM Matrix Switches in the world that are accredited to the Common Criteria EAL4, TEMPEST SDIP 24 Level B, and NATO NIAPC Evaluation Scheme: GREEN and the U.S. DoD DISA JITC UCR 2013 APL information assurance standards. And Thinklogical Velocity products are the first system with both KVM and video matrix switching capabilities to be placed on the Unified Capabilities Approved Product List (UC APL) under the Video Distribution System (VDS) category.

Thinklogical products are designed and manufactured in the USA and are certified to the ISO 9001:2015 standard.

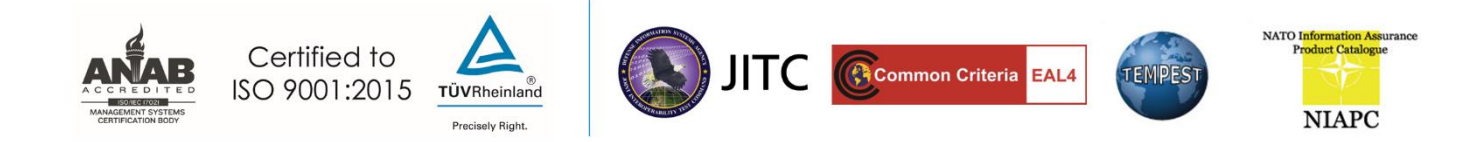

Thinklogical is headquartered in Milford, Connecticut and is owned by Belden, Inc., St. Louis, MO (<u>http://www.belden.com</u>). For more information about Thinklogical products and services, please visit <u>https://www.thinklogical.com</u>.

### About This Manual

### **Active Links**

This document contains active cross-reference links in the *Table of Contents* and for referenced pages throughout, shown in this format: [18], and for active hyperlinks, shown in this format: link.format.

For .pdf: point/left click

For .doc: Ctrl/point/left click \_\_\_\_\_

To return to the front of the document: Ctrl/Home.

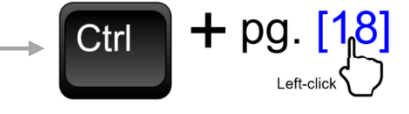

### **Note and Warning Symbols**

Throughout this manual you will notice certain symbols that bring your attention to essential information. These are **Notes** and **Warnings**. *Please read this information thoroughly*. Examples are shown below.

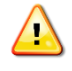

**Note:** A note is meant to call the reader's attention to <u>helpful or valuable information</u> at a point in the text that is relevant to the subject under discussion.

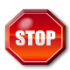

**Warning!** A warning is meant to call the reader's attention to <u>critical information</u> at a point in the text that is relevant to the subject under discussion.

### **Connection to the Product**

**Connections and installation hardware for our products use industry-standard devices and methods.** All wiring connections to the customer equipment are designed to minimize proprietary or customized connectors and cabling. Power connections are made with regionally appropriate power cords and approved methods.

# Introduction

The Thinklogical ADM is a web-based administrative interface utilized on the following Thinklogical systems: TLX Matrices, SMP systems. ADM efficiently enables both secure deployment and secure maintenance for the aforementioned Thinklogical systems. ADM is intended to provide both a significant reduction in the secure deployment effort and significant enhancements to the operations and maintenance of Thinklogical solutions.

This manual documents the ADM for Matrix switches.

### **ADM Features**

The prominent features of ADM are:

### Key operation and management features:

- User account management (web servers and Linux OS)
- IP addressing configuration
- System redundancy configuration / monitoring
- Troubleshooting / status reporting
- DATE/TIME services
- Server upgrade support

### Key secure deployment features:

- Firewall configuration
- FIPS 140 (encryption) compliance
- Password complexity enforcement
- Remote logging, auditing
- Secure network topology guidance
- Supports full network encryption
  - Web-based services utilizes https (FIPS 140 compliant encryption)
  - SMP to/from Matrix comms utilizes MACsec (AES-GCM-256, TS compliant)

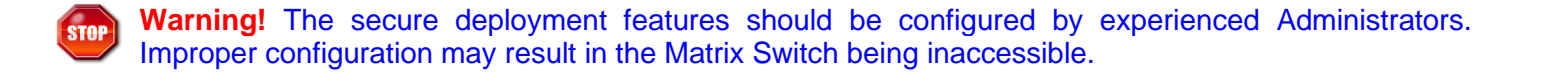

# **Setup**

<u>.</u>

Pictured below is a typical system.

**Note:** The *default* IP addresses of the matrix are 192.168.13.115 and 192.169.13.16. Therefore, your browsing device (such as a laptop) must be configured for the 192.168.13.xxx subnet. For matrices with two controllers (Primary and Backup) the configuration must be done on both controllers individually. For the TLX-12 and TLX-24 matrices the default IP address is 192.169.13.15 (no Backup controller).

See also the Quick Start Guide in Appendix A.

# **Connection Diagram**

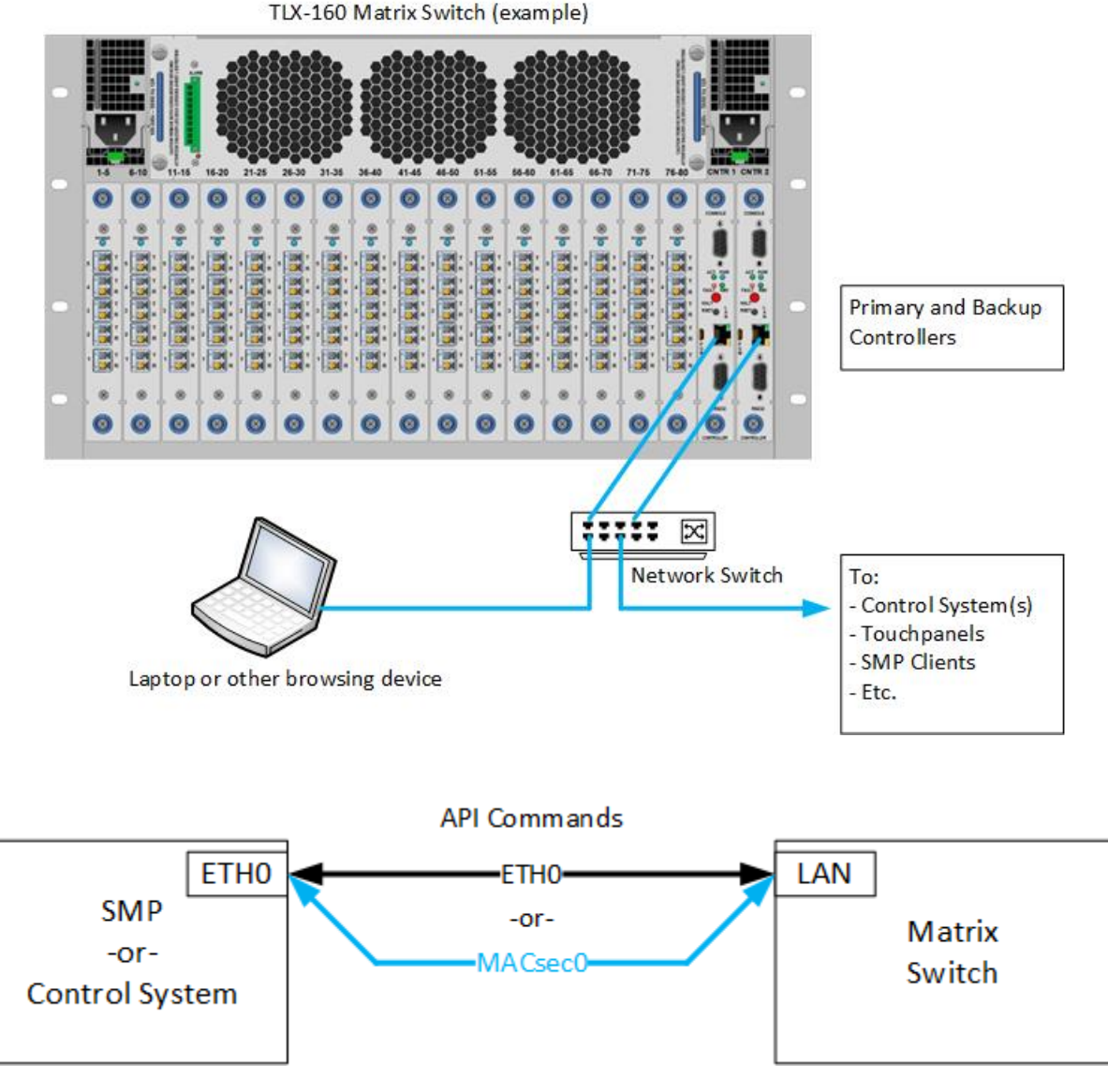

**Note:** The API commands travel on the same physical interfaces when using eth0 or MACsec0 network devices.

# **Using ADM**

# Logging in

A typical Matrix Switch has three default IP addresses:

- 192.168.13.15 = Virtual This address is assumed by the ACTIVE Controller card.
- 192.168.13.115 = Primary Controller Physical Address
- 192.168.13.16 = Backup Controller Physical Address

Therefore, to connect to the Primary Controllers ADM, browse to: https://192.168.13.115:60087 To connect to the Backup Controllers ADM, browse to: https://192.168.13.16:60087

You will then see the login page; *default* credentials are admin / admin.

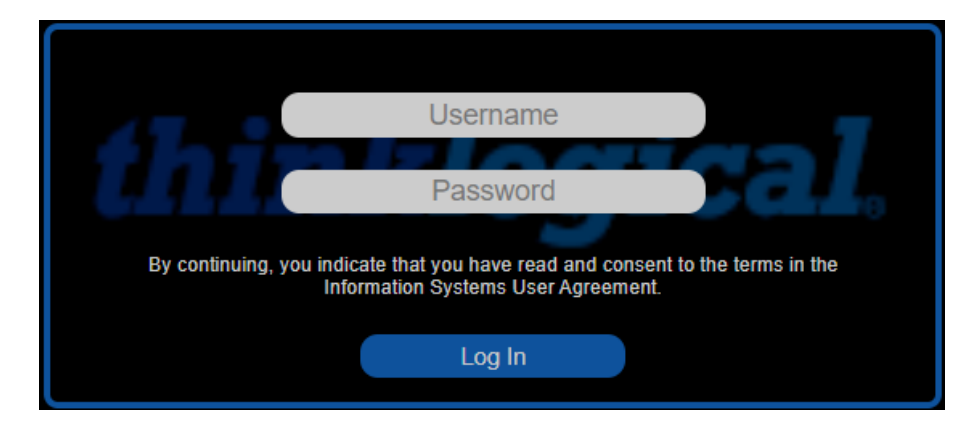

**Note:** After logging in you will notice a Page Refresh icon at the button of each page. Pressing Refresh will require a new login.

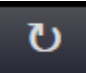

# The NETWORK Tab

### HOSTNAME

|   | HOSTNAME | ETH0   | MACSEC | REDUNDANCY | MATRIX   | PING  | GUIDE       |          |      |          |       |        |
|---|----------|--------|--------|------------|----------|-------|-------------|----------|------|----------|-------|--------|
|   |          |        |        |            |          |       |             |          |      |          |       |        |
|   |          |        |        | HOSTNAME   |          |       | imxswit     | ch-pri3x |      |          |       |        |
|   |          |        |        |            |          |       |             | API      |      |          |       |        |
|   |          | • -    |        |            |          |       |             |          |      |          |       |        |
| t | hinklog  | jical. | ADM    | U NETWORK  | SECURITY | USERS | DATE / TIME | SYSLOG   | LOGS | SERVICES | ABOUT | LOGOUT |

**HOSTNAME** - Defines the name of the Linux machine on the Matrix Switch. Hostname is mapped to an IP address via "hosts" file or a Domain Name System (DNS) server. This is especially useful for sites with multiple matrices.

[APPLY] - Modifies the /etc/hostname file.

### ETH0

This is the Matrix Switch external ethernet interface.

| HOSTNAME | ETH0 MACSEC         | REDUNDANCY | MATRIX   | PING           | GUIDE       |        |      |          |       |        |  |  |  |
|----------|---------------------|------------|----------|----------------|-------------|--------|------|----------|-------|--------|--|--|--|
|          |                     |            |          |                |             |        |      |          |       |        |  |  |  |
|          | ETH0                |            | O DIP S  | WITCH (AUT     | O MODE)     |        |      |          |       |        |  |  |  |
|          | IP ADDRESS          |            | 192.16   | 192.168.73.191 |             |        |      |          |       |        |  |  |  |
|          | IP MASK             |            | 255.25   | 255.255.248.0  |             |        |      |          |       |        |  |  |  |
|          | GATEWAY             |            |          |                |             |        |      |          |       |        |  |  |  |
|          | MAC                 |            | 00:0c:8  | 33:00:d0:      | 66          |        |      |          |       |        |  |  |  |
|          |                     |            |          |                |             |        | (    | SET ETHO | )     |        |  |  |  |
| thinklog | <i>ical</i> ® a d m | U NETWORK  | SECURITY | USERS          | DATE / TIME | SYSLOG | LOGS | SERVICES | ABOUT | LOGOUT |  |  |  |

**DIP SWITCH (AUTO MODE)** – Enabling this feature will cause the Matrix Switch to read the DIP switch value and configure itself automatically. See the appropriate Matrix Switch manual (or click ABOUT) for these values. The exception is the TLX-12 and TLX-24 which do not have DIP switches.

IP ADDRESS – The physical IP address of ETH0.

**IP MASK –** Utilized to define the size of the subnetwork (range of consecutive IP addresses).

**GATEWAY** – Forwarding host IP address (access point to another subnetwork).

**MAC** – Unique identifier assigned to a network interface, not changeable (Thinklogical = 00:0c:83:xx:xx:xx).

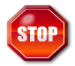

**Warning!** Enabling the DIP Switch feature (as in the case above) may result in loss of connectivity. You will need to reconfigure your laptop for the proper IP subnet and log in again.

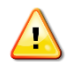

**Note:** When configuring ETH0 for a subnet other than 192.168.xxx.xxx you must also hit APPLY in the MATRIX tab to configure the new broadcast address for the Matrix API.

### MACSEC

MACsec = Message Authentication Code security (not MAC address)

MACsec (when enabled) is used to encrypt communications between the Matrix Switch API and an external control device.

| HOSTNAME | ETH0                                                                                                    | MACSEC   | REDUNDANCY    | MATRIX   | PING     | GUIDE    |              |            |          |       |        |  |
|----------|----------------------------------------------------------------------------------------------------|----------|---------------|----------|----------|----------|--------------|------------|----------|-------|--------|--|
|          |                                                                                                    |          |               |          |          |          |              |            |          |       |        |  |
|          | MACSE                                                                                                    | C0       |               | enab     | LE       |          | O MATRIX API |            |          |       |        |  |
|          | ADDF                                                                                                    | RESS     |               | 192.16   | 8.14.16  | 0        |              |            |          |       |        |  |
|          | MAS                                                                                                    | κ        |               | 255.25   | 5.255.0  |          |              |            |          |       |        |  |
|          | MKA                                                                                                    | PRIORITY |               | 255      | 48 : 80  | : 255    |              |            |          |       |        |  |
|          | MAC                                                                                                    |          |               | 00:0c:8  | 33:00:d0 | :66      |              |            |          |       |        |  |
|          | CAK                                                                                                    | dd87ad95 | cab398c849b93 | c58fbfdf | d85      |          |              |            |          |       |        |  |
|          | CKN         e65e1e3f44f6c2e485ea5f887eb3e5e219f4e901133e7f6b5b8aa2ffeaa8b67c                                                                                           |          |               |          |          |          |              |            |          |       |        |  |
|          |                                                                                                    |          |               | CRE      | CAK/CKN  | CANCEL   |              | SET MACSEC | )        |       |        |  |
|          |                                                                                                    |          |               |          |          |          |              |            |          |       |        |  |
|          | STATUS                                                                                                    | 5        |               |          |          |          |              |            |          |       |        |  |
|          | <pre>SIATUS cipher_suite=GCM-AES-256 secured=no key_server_priority=0 active=yes live_peers=0 potential_peers=0 is_key_server=yes TXSC: 000c8300d0660001 on SA 0</pre> |          |               |          |          |          |              |            |          |       |        |  |
|          |                                                                                                    |          |               |          |          |          |              | (          | REFRESH  |       |        |  |
|          |                                                                                                    |          |               |          |          |          |              |            |          |       |        |  |
| thinklog | <i>ical</i>                                                                                                    | ADM      | NETWORK       | SECURITY | USERS    | DATE / 1 | TIME SYSLOG  | LOGS       | SERVICES | ABOUT | LOGOUT |  |

**MACSEC0** – Layer 2 ethernet cryptographic protocol that relies on GCM-AES-256 to offer network security. Pre-requisite for MACsec membership:

- Same LAN.
- Support GCM-AES-256 cipher.
- Common CAK / CKN (manually pre-shared).

**ENABLE –** Enables MACsec using the configured settings.

MTX API - Configures MATRIX API communications over MACSEC0 device (vs. ETH0 device).

**ADDRESS** – Must be part of a unique IP subnet (i.e., not ETH0's IP subnet) dedicated to MACsec membership (32 maximum peers).

**MASK –** Subnet mask for the MACsec subnet.

**MKA PRIORITY –** Lowest value determines the Key Server of the MACsec group (a backup controller is the recommended key server). Displayed (in gray) are: Master key server, Backup key server, all others.

**MAC –** MAC address of the Matrix controller logged into.

**CAK –** Connectivity Association Key (16 bytes).

CKN – Connectivity Association Key Name (32 bytes), randomly generated keys.

[CREATE NEW CAC/CKN] – Provides random keys to be manually shared.

**[CANCEL]** – Reverts to prior CAK/CKN random key values.

[SET MACSEC] - Stores parameters: ADDRESS, MASK, MKA PRIORITY, CAK, CKN.

### STATUS -

Cipher Suite GCM-AES-256 - Highest security level supported by MACsec.

Live peers – Number of active members in MACsec group.

Key Server – Responsible for generating and distributing the Secure Association Keys (SAKs).

Displays other members of the MACsec subnet.

[REFRESH] - Provides current MACsec status.

**Note:** The configuration on this page applies to the MACsec IP address and the API commands to the Matrices. Normal operation of ETH0 is not affected.

### REDUNDANCY

| HOSTNAME ETH0 MACSEC       | REDUNDANCY       | MATRIX       | PING  | GUIDE        |        |      |          |       |        |
|----------------------------|------------------|--------------|-------|--------------|--------|------|----------|-------|--------|
|                            |                  |              |       |              |        |      |          |       |        |
|                            | MATRIX (PRIMARY) |              |       | ACT          | IVE    |      |          |       |        |
|                            | VIRTUAL IP ADDR  | ESS          | 1     | 92.168.73.19 | 00     |      |          |       |        |
|                            | VIRTUAL IP DEVIC | E            |       | ETł          | HO:1   |      |          |       |        |
|                            | ADDRESS OF SMP   | P/CONTROLLER | 1     | 92.168.73.18 | 37     |      |          |       |        |
|                            | ADDRESS OF PRI   | MARY         | 1     | 92.168.73.19 | )1     |      |          |       |        |
|                            | ADDRESS OF BAC   | KUP          | 1     | 92.168.73.19 | 2      |      |          |       |        |
|                            |                  |              |       |              |        | PLY  |          |       |        |
|                            |                  |              |       |              |        |      |          |       |        |
|                            |                  |              |       |              |        |      |          |       |        |
| <i>thinklogical</i> 。А D М | <b>ک</b> NETWORK | SECURITY     | USERS | DATE / TIME  | SYSLOG | LOGS | SERVICES | ABOUT | LOGOUT |

**MATRIX -** The status of the connected controller is displayed here as **ACTIVE** or **STANDBY**. The title field will also indicate if it is the Primary or Backup controller.

MATRIX (PRIMARY) states:

ACTIVE - Normal state.

**STANDBY** – Failed state, primary faulted.

MATRIX (BACKUP) states:

**STANDBY** – Normal state.

**ACTIVE** – Failed state, primary faulted.

**VIRTUAL IP ADDRESS –** The address of the MATRIX ACTIVE controller card. This is the address where the MATRIX can be reached by the SMP/CONTROLLER (this gets transferred to the Backup controller during a failover operation.)

VIRTUAL IP DEVICE - Valid results are ETH0:1, MACSEC0:1, NONE.

ETH0:1 – ETH0 redundancy.

MACSEC0:1 – MACSEC redundancy.

NONE – Redundancy not configured.

**ADDRESS OF SMP/CONTROLLER -** Utilized by the MATRIX controller cards to support a network health check.

ADDRESS OF PRIMARY – The physical address of the MATRIX PRIMARY controller card.

ADDRESS OF BACKUP – The physical address of the MATRIX BACKUP controller card.

**[APPLY] -** Configures the 4 IP addresses.

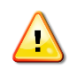

**Note:** If MACsec is enabled, the VIRTUAL, PRIMARY, and BACKUP addresses should be part of the MACsec LAN group. If DIP SWITCH (reference NETWORK / ETH0 tab) is enabled, the VIRTUAL, PRIMARY and BACKUP shall be automatically assigned (per DIP SWITCH value).

### MATRIX

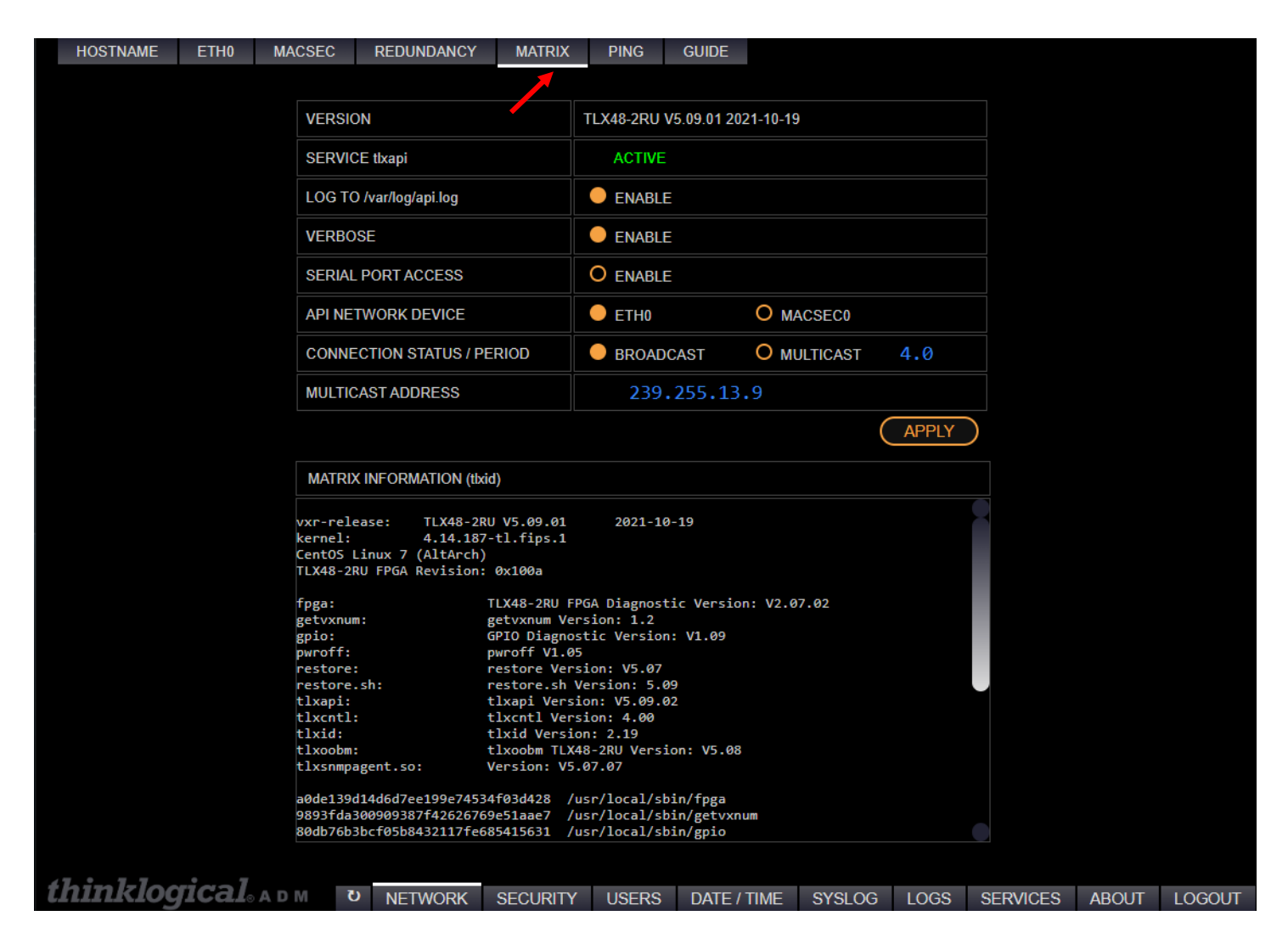

VERSION – Matrix SD Card image version. (Example shows v.5.09.01)

SERVICE tlxapi - Provides operational status of MATRIX API (ACTIVE, STOPPED, FAILED).

LOG TO /var/log/api.log - Enable / disable API logging feature.

VERBOSE - Enable / disable extended logging details.

**SERIAL PORT ACCESS** – Enable / disable physical RS232 API port (9600 baud, 8 data bits, 1 stop bit, no parity, no flow control).

**API NETWORK DEVICE –** ETH0 selection (no encryption), MACSEC0 selection (GCM-AES-256 encryption), no selection (localhost only).

**CONNECTION STATUS / PERIOD –** Configure UDP broadcast or UDP multicast mode, and period (default 4.0 second).

MULTICAST ADDRESS - Configure UDP/IP multicast address (default 239.255.13.9).

[APPLY] – Configures API parameters.

**MATRIX INFORMATION (tlxid)** – Provides the Matrix Controller Card's software release/version information. The most pertinent information here would be the "vxr-release" and "FPGA Revision" as well as if certain features are enabled as shown below:

partitioning file not found restricted switching file not found Point-to-Point file not found restore connections on powerup disabled

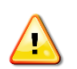

**Note:** BROADCAST vs. MULTICAST - Broadcast mode copies UDP packets from Matrix port to all other ports on the network, multicast mode copies UDP packets from the Matrix port to a subset of ports on the network.

### PING

| HOSTNAME   | ETH0   | MACSEC | REDUNDANCY                             | MATRIX         | PING                         | GUIDE           |        |       |          |       |        |
|------------|--------|--------|----------------------------------------|----------------|------------------------------|-----------------|--------|-------|----------|-------|--------|
|            |        |        |                                        |                | K                            |                 |        |       |          |       |        |
|            |        |        |                                        |                |                              |                 |        |       |          |       |        |
|            |        | ADDI   | RESS                                   | 192.168        | .73.54                       |                 |        |       |          |       |        |
|            |        |        |                                        |                |                              |                 | (      | PING! | )        |       |        |
|            |        |        |                                        |                |                              |                 |        |       |          |       |        |
|            |        | DECDO  |                                        |                |                              |                 |        |       |          |       |        |
|            |        | RESPU  | NSES                                   |                |                              |                 |        |       |          |       |        |
|            |        | PING   | 192.168.73.54 (19                      | 92.168.73.54)  | 56(84) byte                  | s of data.      |        |       |          |       |        |
|            |        | 64 by  | tes from 192.168.                      | 73.54: icmp_s  | eq=1 ttl=64                  | time=0.328 ms   |        |       |          |       |        |
|            |        | 64 by  | tes from 192.168.<br>tes from 192.168. | 73.54: 1cmp_9  | seq=2 ttl=64<br>sea=3 ttl=64 | time=0.197 ms   |        |       |          |       |        |
|            |        | 64 by  | tes from 192.168.                      | 73.54: icmp_s  | eq=4 ttl=64                  | time=0.192 ms   |        |       |          |       |        |
|            |        | 64 by  | tes from 192.168.                      | 73.54: icmp_s  | eq=5 ttl=64                  | time=0.217 ms   |        |       |          |       |        |
|            |        | 64 by  | tes from 192.168.                      | .73.54: icmp_s | seq=6 ttl=64                 | time=0.197 ms   |        |       |          |       |        |
|            |        | 64 by  | tes from 192.168.                      | .73.54: icmp_s | eq=8 ttl=64                  | time=0.183 ms   |        |       |          |       |        |
|            |        | 64 by  | tes from 192.168.                      | .73.54: icmp_s | eq=9 ttl=64                  | time=0.179 ms   |        |       |          |       |        |
|            |        | 64 by  | tes from 192.168.                      | .73.54: icmp_s | seq=10 ttl=6                 | 4 time=0.197 ms |        |       |          |       |        |
|            |        | 19     | 92.168.73.54 ping                      | statistics -   |                              |                 |        |       |          |       |        |
|            |        | 10 pa  | ckets transmitted                      | , 10 received  | l, 0% packet                 | loss, time 919  | 99ms   |       |          |       |        |
|            |        | rtt m  | in/avg/max/mdev =                      | = 0.178/0.210/ | 0.328/0.045                  | ms              |        |       |          |       |        |
|            |        |        |                                        |                |                              |                 |        |       |          |       |        |
|            |        |        |                                        |                |                              |                 |        |       |          |       |        |
| thinklos   | ria-1  |        |                                        |                |                              |                 |        |       |          |       |        |
| -tilliki0g | JICalo |        | NETWORK                                | SECURITY       | USERS                        | DATE / TIME     | SYSLOG | LOGS  | SERVICES | ABOUT | LOGOUT |

ADDRESS - Configurable remote IP address to be checked.

[PING!] - Sends 10 data packets to a configurable IP address to test network connectivity.

**RESPONSES –** Displays success/latency statistics of the IP connectivity to a remote machine.

### GUIDE

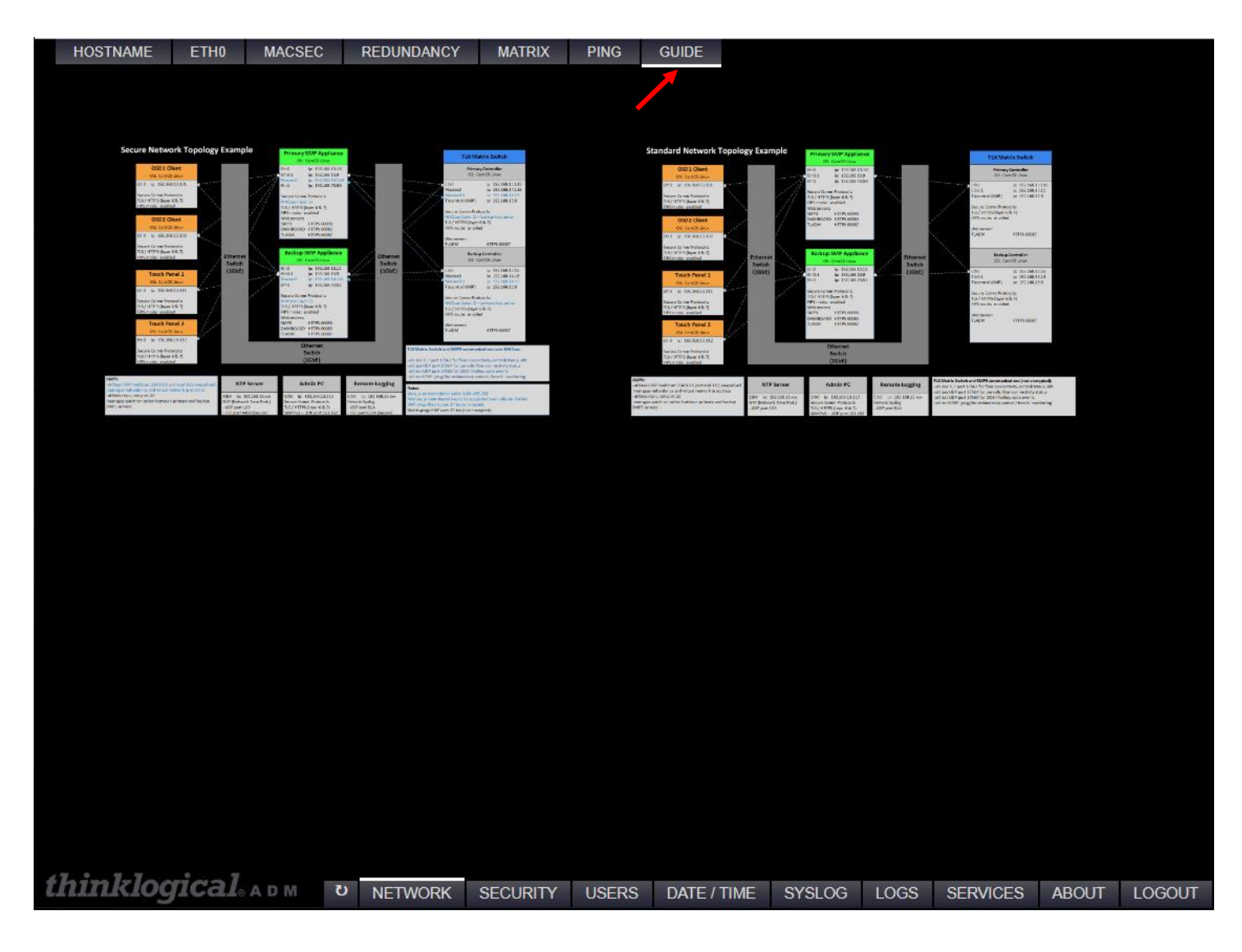

**Note:** These are static diagrams of sample configurations. Clicking on one will zoom in for clarity.

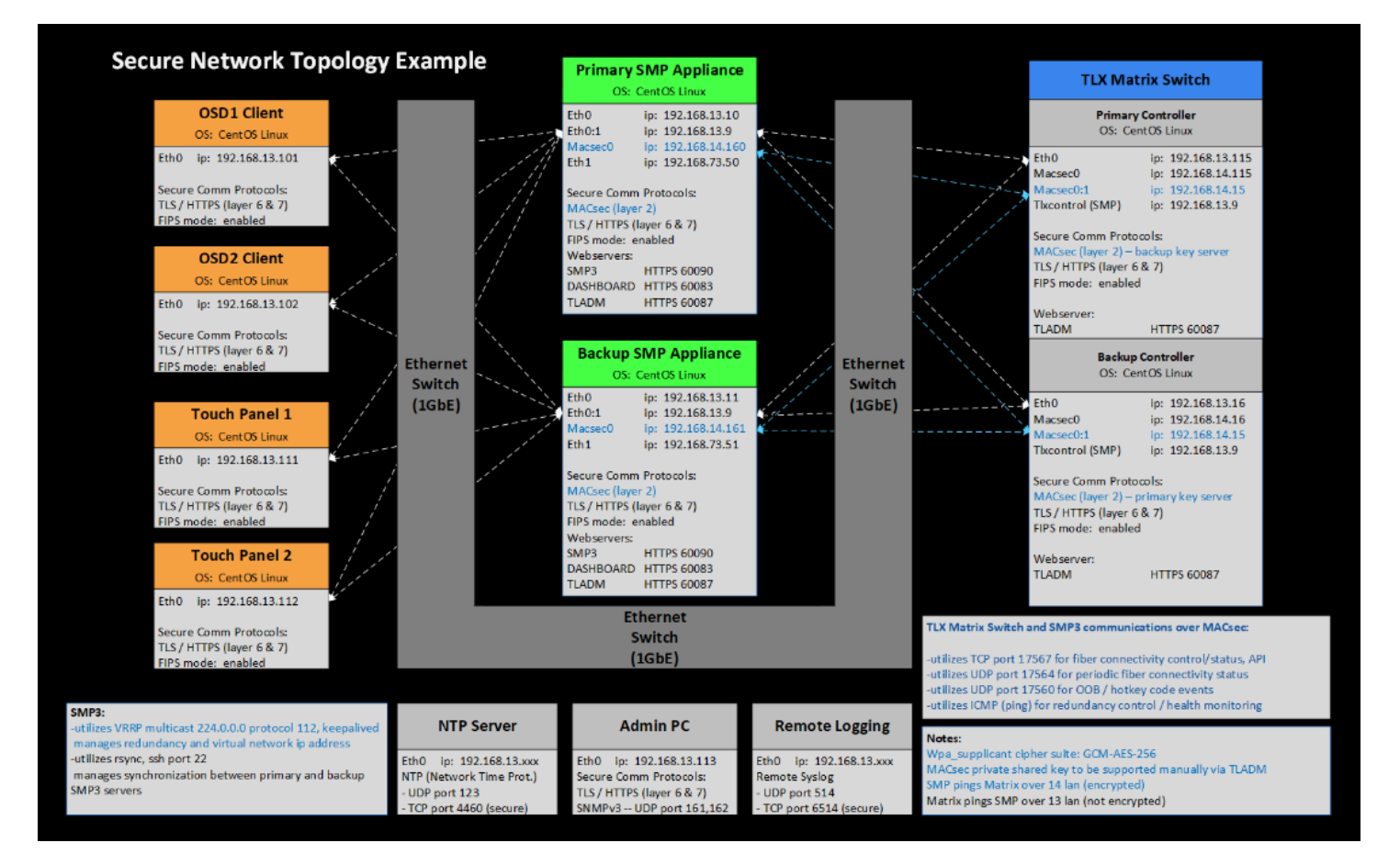

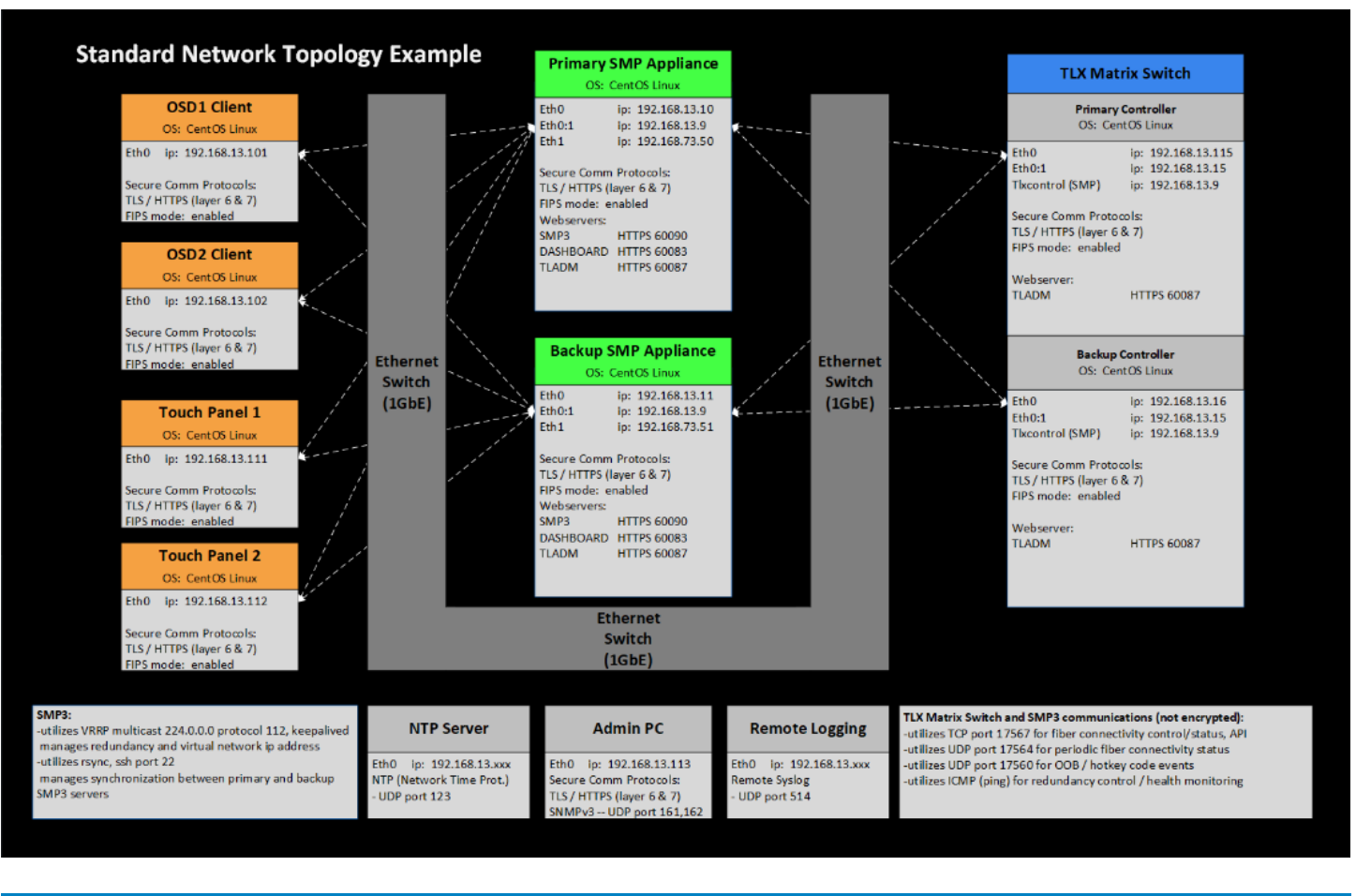

# The SECURITY Tab

### PASSWORDS

| PASSWORDS HTTPS CERT       | FIPS FIREWALL BANNER              |                         |            |       |        |
|----------------------------|-----------------------------------|-------------------------|------------|-------|--------|
|                            |                                   |                         |            |       |        |
|                            | PASSWORD AUTHENTICATION MODULE    | ENABLE                  |            |       |        |
|                            | MINIMUM PASSWORD LENGTH           | 14                      |            |       |        |
|                            | MINIMUM LOWER CASE                | 1                       |            |       |        |
|                            | MINIMUM UPPER CASE                | 1                       |            |       |        |
|                            | MINIMUM NUMERIC                   | 1                       |            |       |        |
|                            | MINIMUM SPECIAL CHARS             | 1                       |            |       |        |
|                            | MAXIMUM REPEATED CHARS            | 3                       |            |       |        |
|                            | MINIMUM CHANGES NEW / OLD         | 4                       |            |       |        |
|                            | LOGIN FAILURES BEFORE LOCKOUT     | 3                       |            |       |        |
|                            | LOGIN FAILURES INTERVAL (SECONDS) | 900                     |            |       |        |
|                            | LOCKOUT TIMEOUT (MINUTES)         | 5                       |            |       |        |
|                            |                                   |                         |            |       |        |
|                            | INACTIVITY TIMEOUT (MINUTES)      | 10                      |            |       |        |
|                            | NEW PASSWORD (DAYS)               | 60                      |            |       |        |
|                            | SUG                               | GEST DEFAULTS APPLY     |            |       |        |
|                            |                                   |                         |            |       |        |
| <i>thinklogical</i> 。А D М | UNETWORK SECURITY USERS           | DATE / TIME SYSLOG LOGS | S SERVICES | ABOUT | LOGOUT |

**PASSWORD AUTHENTICATION MODULE –** Enables PAM (Password Authentication Module). Password policy settings apply to both the Linux operating system and the ADM webserver.

[SUGGEST DEFAULTS] – Provides recommended password complexity for secure deployment.

**[APPLY] –** Saves the ENABLE state and numeric parameters to the configuration.

### HTTPS

|   | PASSWORDS | HTTPS               | CERT | FIPS       | FIREWALL    | BANNER  |        |               |    |         |      |          |       |        |
|---|-----------|---------------------|------|------------|-------------|---------|--------|---------------|----|---------|------|----------|-------|--------|
|   |           |                     |      |            |             |         |        |               |    |         |      |          |       |        |
|   |           |                     |      | MAX CONN   | ECTIONS     |         | (0     | ) = NO LIMIT) |    |         |      |          |       |        |
|   |           |                     |      | MAX CONN   | ECTION TIME | (MINU   | JTES 0 | ) = NO LIMIT) | 0  |         |      |          |       |        |
|   |           |                     |      | MAX IDLE T | IME         | (MINU   | JTES ( | ) = NO LIMIT) | 0  |         |      |          |       |        |
|   |           |                     |      |            |             |         |        |               |    | SET HTT | TPS  |          |       |        |
|   |           |                     |      |            |             |         |        |               |    |         |      |          |       |        |
| ť | hinkloa   | ical <sub>® A</sub> | DM   | ับ NFT\    | VORK SEC    | URITY U | ISERS  | DATE / TIM    | ИF | SYSLOG  | LOGS | SERVICES | ABOUT | LOGOUT |

**MAX CONNECTIONS** – Sets the absolute maximum number of TCP connections to the ADM web server. (Note: It is common for web-browsers to open parallel TCP connections in order to load the different resources faster, e.g., Chrome browser supports 17 TCP connections).

MAX CONNECTION TIME - How long this connection can continue before requiring another login.

**MAX IDLE TIME –** Maximum time between commands before requiring another login.

**[SET HTTPS]** - Configures the three parameters.

### CERT

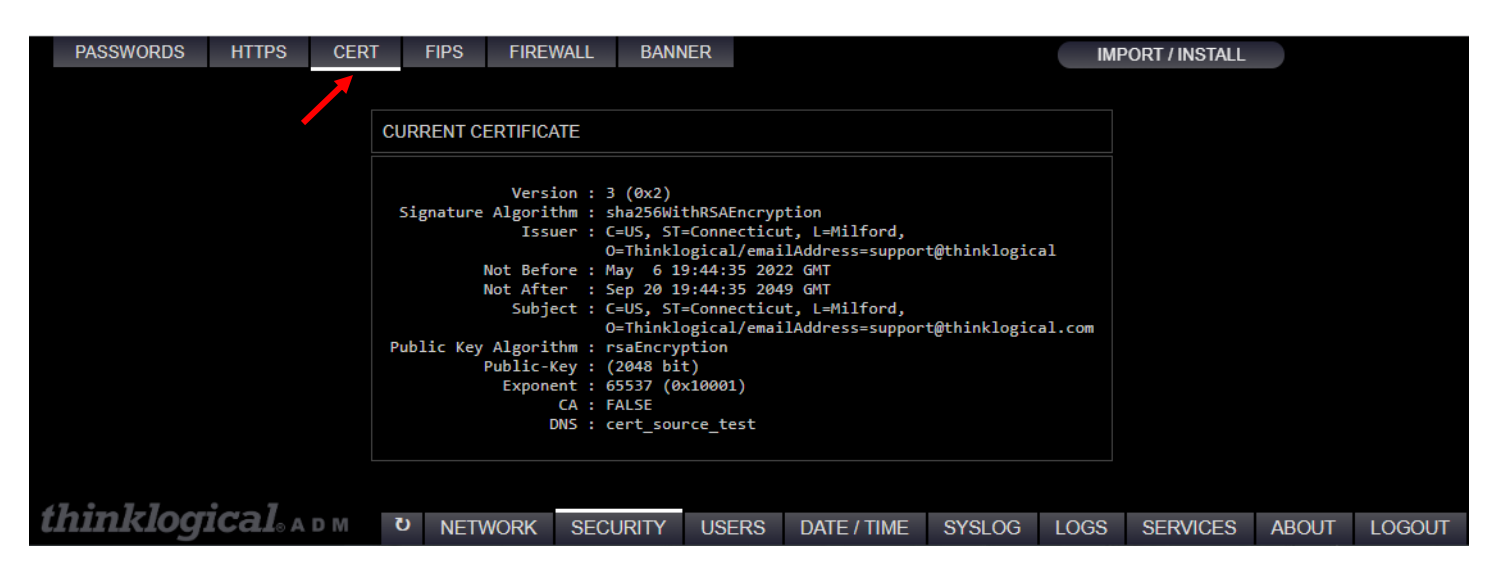

**CURRENT CERTIFICATE** - Provides details of the webserver(s) SSL certificate (encryption algorithm, issuer, expiration date, certificate authority, DNS name).

**[IMPORT/INSTALL] -** Enables importing locally stored SSL certificate files to the MATRIX. Naming convention must be "thinklogical.pem" and "thinklogical.crt".

### **FIPS**

FIPS - Federal Information Processing Standards

| PASSWORDS HTTPS CER      | ENA | FIPS FIREV    | NALL BANN | NER   |             |        | PLY ) |          |       |        |
|--------------------------|-----|---------------|-----------|-------|-------------|--------|-------|----------|-------|--------|
|                          | SEL | F CHECK       |           |       |             |        |       |          |       |        |
|                          | KER | NEL           |           |       |             | PAS    | S     |          |       |        |
|                          | NOE | DE COMPLIANCE |           |       |             | PAS    | S     |          |       |        |
|                          | CRY | PTOGRAPHIC B  | OUNDARY   |       |             | PAS    | S     |          |       |        |
|                          | RAN | IDOM NUMBER   |           |       |             | PAS    | S     |          |       |        |
|                          |     |               |           |       |             | TE     | İST   |          |       |        |
| <i>thinklogical</i> 。аом | ษ   | NETWORK       | SECURITY  | USERS | DATE / TIME | SYSLOG | LOGS  | SERVICES | ABOUT | LOGOUT |

**ENABLE –** Enables FIPS (Federal Information Processing Standards).

[APPLY] - Enables / disables FIPS boot environment variable, requires reboot to change FIPS mode.

**SELF CHECK –** Displays the results of the TEST button.

**KERNEL** – Verifies the Linux kernel version supports fips (4.14.187-tl.fips.1) and that the boot environment variable for FIPS is set to '1' (enabled).

**NODE COMPLIANCE –** Verifies that the HTTPS web server only supports FIPS compliant algorithms via a known answer test.

**CRYPTOGRAPHIC BOUNDARY** – The integrity of the ARM32 hardware and the RHEL FIPS 140-2 object modules are validated by comparing a calculated HMAC's of the FIPS OPEN-SSL libraries with a stored HMAC file computed at build time.

**RANDOM NUMBER** – The random number generator test performs 1000 tests to ensure results are uniformly distributed, uncorrelated, and non-repeating.

[TEST] - Performs FIPS integrity checks and reports results.

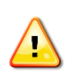

**Note:** SELF CHECK is performed on power-up and on-demand. If FIPS is enabled and SELF CHECK fails during boot-up, the Linux kernel will halt.

### FIREWALL

| PASSWORDS | HTTPS              | CERT | FIPS       | FIREW   | ALL BANI | NER  |     |             |        |      |          |       |        |
|-----------|--------------------|------|------------|---------|----------|------|-----|-------------|--------|------|----------|-------|--------|
|           |                    |      |            |         |          |      |     |             |        |      |          |       |        |
|           |                    |      | ENABLE FIF | REWALL  |          |      |     |             | •      |      |          |       |        |
|           |                    |      | ENABLE SS  | н       |          |      |     |             | •      |      |          |       |        |
|           |                    |      |            |         |          |      |     |             | API    | PLY  |          |       |        |
|           |                    |      |            |         |          |      |     |             |        |      |          |       |        |
|           |                    |      | STATUS     |         |          |      |     |             |        |      |          |       |        |
|           |                    |      | Status: a  | ctive   |          |      |     |             |        | 2    |          |       |        |
|           |                    |      | To<br>     |         | Act      | ion  | Fro | )m<br>      |        |      |          |       |        |
|           |                    |      | SSH        |         | ALL      | OW   | Any | where       |        |      |          |       |        |
|           |                    |      | 224.0.0.2  | 51 mDNS | ALL      | OW   | Any | where       |        |      |          |       |        |
|           |                    |      | 22/tcp     |         | ALL      | OW   | Any | where       |        |      |          |       |        |
|           |                    |      | 25/tcp     |         | ALL      | OW   | Any | where       |        |      |          |       |        |
|           |                    |      | 123        |         | ALL      | OW   | Any | where       |        |      |          |       |        |
|           |                    |      | 161        |         | ALL      | OW   | Any | where       |        |      |          |       |        |
|           |                    |      | 112        |         | ALL      | OW   | Any | where       |        |      |          |       |        |
|           |                    |      | 514/udp    |         | ALL      | OW   | Any | where       |        |      |          |       |        |
|           |                    |      | 2583/tcp   |         | ALL      | OW   | Any | where       |        |      |          |       |        |
|           |                    |      | 17563/tcp  |         | ALL      | OW   | Any | where       |        |      |          |       |        |
|           |                    |      | 17565/tcp  |         | ALL      | OW   | Any | where       |        |      |          |       |        |
|           |                    |      | 1/56//tcp  |         | ALL      | OW   | Any | where       |        |      |          |       |        |
|           |                    |      | 17600/tcp  |         | ALL      | OW   | Any | where       |        |      |          |       |        |
|           |                    |      | 17601/tcp  |         | ALL      | OW   | Any | where       |        |      |          |       |        |
|           |                    |      |            |         |          |      |     |             |        |      |          |       |        |
|           |                    |      |            |         |          |      |     |             | REFRE  | SH ) |          |       |        |
|           |                    |      |            |         |          |      |     |             |        |      |          |       |        |
|           |                    |      |            |         |          |      |     |             |        |      |          |       |        |
|           |                    |      |            |         |          |      |     |             |        |      |          |       |        |
|           |                    |      |            |         |          |      |     |             |        |      |          |       |        |
|           |                    |      |            |         |          |      |     |             |        |      |          |       |        |
|           |                    |      |            |         |          |      |     |             |        |      |          |       |        |
|           |                    |      |            |         |          |      |     |             |        |      |          |       |        |
|           |                    |      |            |         |          |      |     |             |        |      |          |       |        |
| 47 * 77   | • 7                |      |            |         |          |      |     |             |        |      |          |       |        |
| thinklogi | Cal <sub>® A</sub> | DM   | U NETV     | VORK    | SECURITY | USER | S   | DATE / TIME | SYSLOG | LOGS | SERVICES | ABOUT | LOGOUT |

**ENABLE FIREWALL** – Please refer to the **Firewall (UFW) Settings** section of the **Thinklogical TLX Military Unique Deployment Guide** prior to enabling the default firewall policy.

**ENABLE SSH –** Enables / disables the ability to SSH into the Matrix Switch.

[APPLY] – Enables / disables the FIREWALL policy and management of the equipment via SSH protocol.

**STATUS -** Displays the current FIREWALL status/configuration.

**[REFRESH] –** Refreshes the current FIREWALL status/configuration.

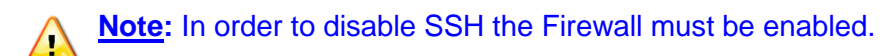

### BANNER

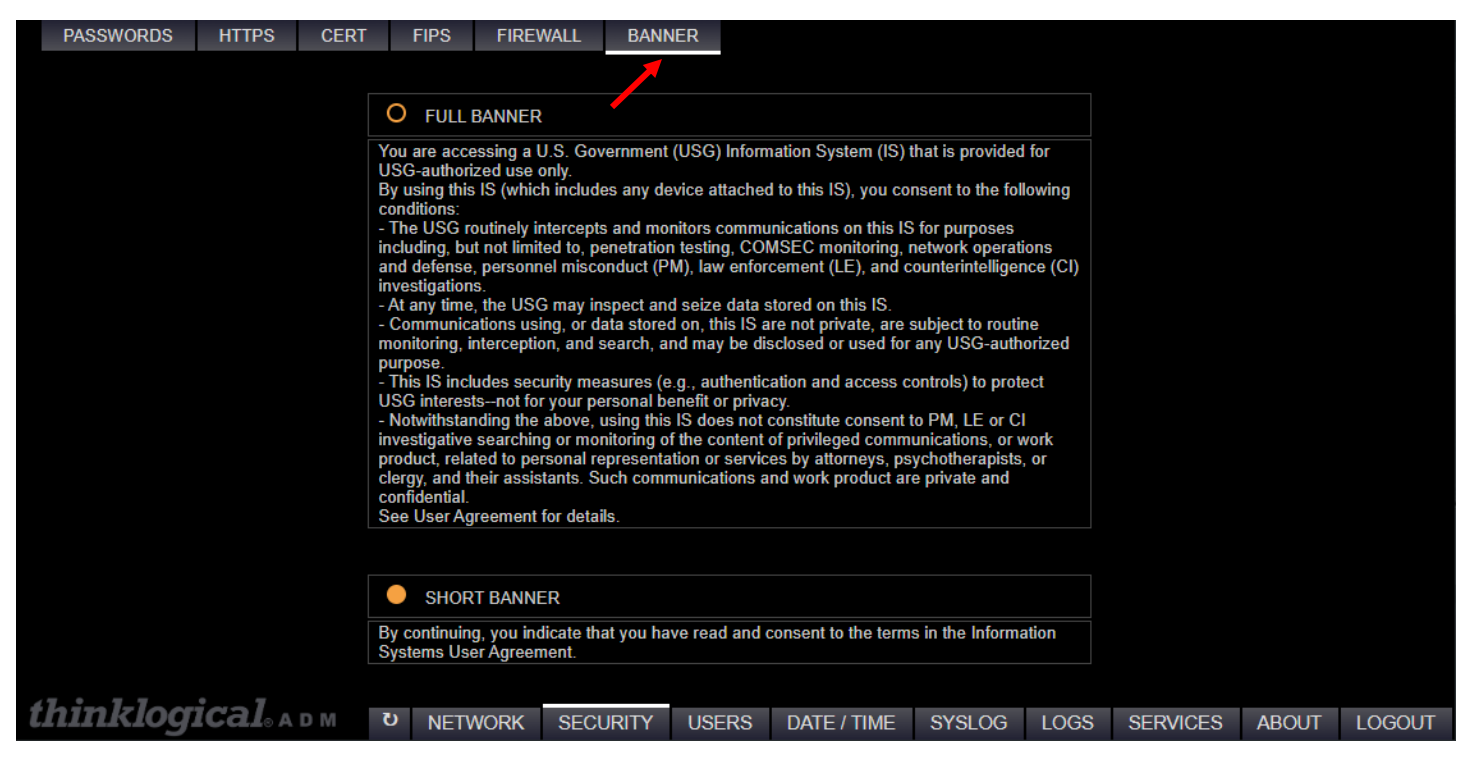

Selected banner will be shown in the splash page during browser login and in the terminal window during SSH login (if SSH login enabled)

# The USERS Tab

### LINUX

Linux user account information.

| LINUX ADM                   |               |              |       |             |             |      |          |       |        |
|-----------------------------|---------------|--------------|-------|-------------|-------------|------|----------|-------|--------|
|                             | ENABLE LINUX  | ROOT ACCOU   | NT    |             |             |      |          |       |        |
|                             |               |              |       |             |             | PLY  |          |       |        |
|                             |               |              |       |             |             |      |          |       |        |
|                             | LINUX OS USER |              |       |             |             |      |          |       |        |
|                             | USERNAME      |              |       | centos      |             |      |          |       |        |
|                             | PASSWORD NEW  | CHANGE       |       |             |             |      |          |       |        |
|                             | CREATE US     | ER DIRECTORY |       | TO SUDOERS  |             |      |          |       |        |
|                             | DELETE LINUX  | USER         |       | оск с       | et linux us | ER)  |          |       |        |
|                             |               |              |       |             |             |      |          |       |        |
| <i>thinklogical</i> ® A D M | U NETWORK     | SECURITY     | USERS | DATE / TIME | SYSLOG      | LOGS | SERVICES | ABOUT | LOGOUT |

ENABLE LINUX ROOT ACCOUNT - Enables / disables ROOT access via SSH and Serial Console port.

**USERNAME –** Linux username being configured.

**PASSWORD NEW/CHANGE –** Enter new password here.

CREATE USER DIRECTORY - Adds a home directory for the specified user, /home/<username>.

ADD TO SUDOERS – Enables/disables superuser privileges.

[DELETE LINUX USER] - Removes specified Linux user account.

**[UNLOCK]** – Unlocks an account that has been disabled due to excessive failed password entry attempts.

[SET LINUX USER] - Applies USERNAME, PASSWORD, USER DIRECTORY, and SUDO membership.

Clicking in the **USERNAME** field will display a menu of currently configured Users, see example below. If the password does not meet the requirements, a dialog box will appear.

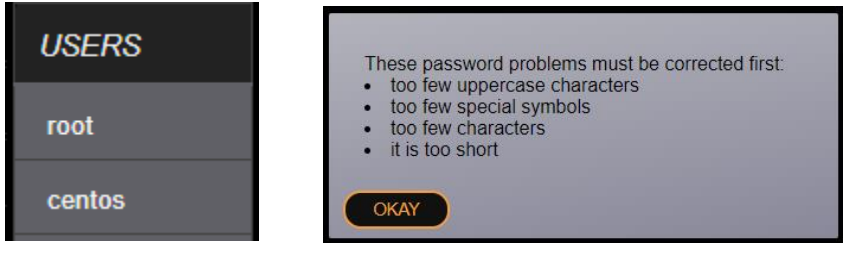

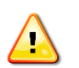

Note: The user "*root*" will not be able to be deleted.

### ADM

### ADM webserver password configuration

| LINUX ADM    |               |             |          |        |       |                |      |          |  |
|--------------|---------------|-------------|----------|--------|-------|----------------|------|----------|--|
| ·            | ADM WEB ADMIN |             |          |        |       |                |      |          |  |
|              | USERNAME      |             |          | admin  | admin |                |      |          |  |
|              | P             | ASSWORD NEW | /CHANGE  |        |       |                |      |          |  |
|              |               |             |          |        | S     | ET WEB ADI     | MIN  |          |  |
| thinklogical | (5            | NETWORK     | SECUDITY | LISEDS |       | <u>8781 00</u> | 1068 | SEDVICES |  |

**USERNAME –** ADM web page login username.

**PASSWORD NEW/CHANGE –** Applies password changes.

[SET WEB ADMIN] - Sets new password for admin user.

# The DATE / TIME Tab

|                             | NTP | SERVICE   |             |       | enabli      | E         |      |          |       |        |
|-----------------------------|-----|-----------|-------------|-------|-------------|-----------|------|----------|-------|--------|
|                             | TIM | ESERVER 1 | (SYNCHRONIZ | (ED)  | 192.168     | .75.12    |      |          |       |        |
|                             | TIM | ESERVER 2 |             |       |             |           |      |          |       |        |
|                             |     |           |             |       |             |           | PLY  |          |       |        |
|                             |     |           |             |       |             |           |      |          |       |        |
|                             | TIM | Ē         |             |       | 12          | : 08 : 16 |      |          |       |        |
|                             | DAT | E         |             |       | 10          | 125 12022 |      |          |       |        |
|                             |     |           |             |       |             | SET T     |      |          |       |        |
| hinklogical                 |     |           |             |       |             |           |      |          |       |        |
| <b>IIIIKIOYICAI</b> ® A D M | 0   | NETWORK   | SECURITY    | USERS | DATE / TIME | SYSLOG    | LOGS | SERVICES | ABOUT | LOGOUT |

**NTP SERVICE –** Enabled: Network Time Protocol client periodically requests timing information from a NTP server. The client synchronizes to the server every 64 seconds minimum, 1024 seconds maximum.

**TIME SERVER 1 –** IP address of primary NTP server.

TIME SERVER 2 – IP address of backup NTP server.

(SYNCHRONIZED) - Indicates which timeserver the unit is synchronized to.

[APPLY] - Configures NTP parameters.

**TIME –** Configurable system clock, synchronized to NTP server.

**DATE –** Configurable system date, synchronized to NTP server.

[SET TIME] - Configures system TIME & DATE when entered manually (no timeserver).

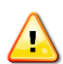

<u>Note</u>: When enabling the NTP Service it will not take effect immediately and will take some time to synchronize.

# The SYSLOG Tab

SYSLOG – standard message logging protocol, enabling the recording of security, analytical, debug, and informational messages.

### **AUDIT LOGGING**

|   | AUDIT LOGGING | REMOTE OPTION     | S                         |          |       |             |        |       |          |       |        |
|---|---------------|-------------------|---------------------------|----------|-------|-------------|--------|-------|----------|-------|--------|
|   |               |                   |                           |          |       |             |        |       |          |       |        |
|   |               | A                 | AUDIT LOGGER              |          |       |             | • E    | NABLE |          |       |        |
|   |               |                   | ADMIN SPACE < 50MB ACTION |          |       |             | IGNORE | -     |          |       |        |
|   |               |                   |                           |          |       |             | APF    | PLY   |          |       |        |
|   |               | _                 |                           |          |       |             |        |       |          |       |        |
| t | hinklogic     | <b>al</b> • a d m | U NETWORK                 | SECURITY | USERS | DATE / TIME | SYSLOG | LOGS  | SERVICES | ABOUT | LOGOUT |

**AUDIT LOGGER** – A security relevant log providing documentary evidence of potentially suspicious events: authentication, changing file permissions, terminating a process, creating a network connection.

ADMIN SPACE < 50MB ACTION – Action to perform when hard drive partition is less than 50Mbytes.

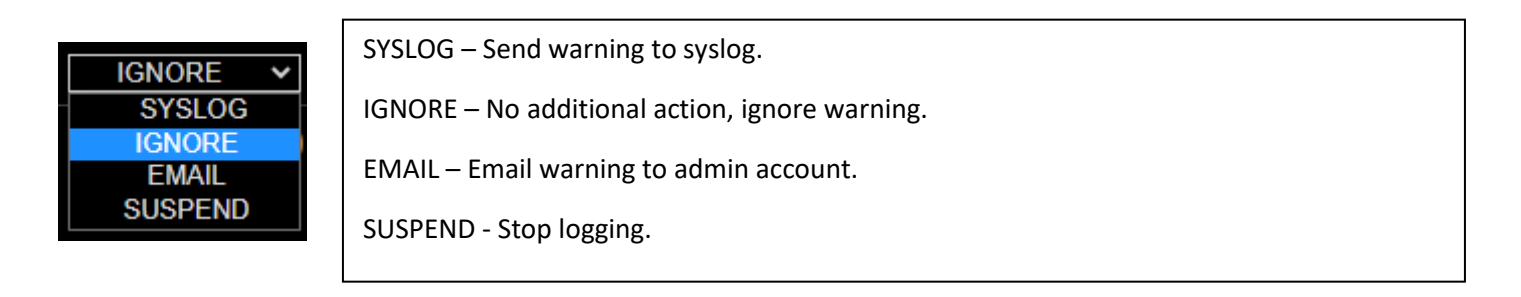

### Note: Selecting EMAIL will provide further configuration options.

| AUDIT LOGGER                     | O ENABLE       |
|----------------------------------|----------------|
| ADMIN REMAINING SPACE LIMIT (MB) | 50             |
| ADMIN SPACE EXHAUSTED ACTION     | EMAIL V        |
| RECIPIENT EMAIL                  | name@gmail.com |
| DOMAIN                           |                |
| ORIGIN                           |                |
| RELAYHOST                        |                |

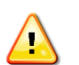

**<u>Note</u>**: Refer to **LOGS** tab for viewing / extracting SYSLOG and AUDIT log content.

### **REMOTE OPTIONS**

| AUDIT LOGGING REMOTE | OPTIONS             |                |                |        |       |          |       |        |
|----------------------|---------------------|----------------|----------------|--------|-------|----------|-------|--------|
|                      |                     |                |                |        |       |          |       |        |
|                      | SEND TO REMOTE      | SEND TO REMOTE |                |        | NABLE |          |       |        |
|                      | IP ADDRESS          |                | 192.168.73.187 |        |       |          |       |        |
|                      |                     |                |                |        |       |          |       |        |
|                      | RECEIVE FROM REMOTE |                |                | 0 е    | NABLE |          |       |        |
|                      |                     |                |                | APF    | PLY   |          |       |        |
|                      |                     |                |                |        |       |          |       |        |
|                      |                     |                |                |        |       |          |       |        |
|                      |                     |                |                |        |       |          |       |        |
|                      |                     |                |                |        |       |          |       |        |
|                      |                     |                |                |        |       |          |       |        |
| thinklogical         | U NETWORK SECURITY  | USERS D        | ATE / TIME     | SYSLOG | LOGS  | SERVICES | ABOUT | LOGOUT |

**SEND TO REMOTE –** ENABLE: Sends SYSLOG messages to a centralized logging server located at <IP ADDRESS> utilizing UDP/IP port 514.

IP ADDRESS – Address of logging server utilizing UDP/IP port 514.

**RECEIVE FROM REMOTE -** ENABLE: Listens for SYSLOG messages (utilizing UDP/IP port 514) coming from network devices such as TL Matrix and SMP products, and stores data to the SYSLOG file.

**Note:** ADM prevents 'SEND TO REMOTE' and 'RECEIVE FROM REMOTE' from being enabled at the same time (prevents recursive logging event).

# The LOGS Tab

The LOGS tab is used for viewing / extracting SYSLOG and AUDIT log content.

**LOGS Window -** This window contains the filenames of all the logs found in /var/log. They can be filtered by entering a string in the **Filter** field. Select the log(s) for download/inspection.

### Filter - Allows filtering by line

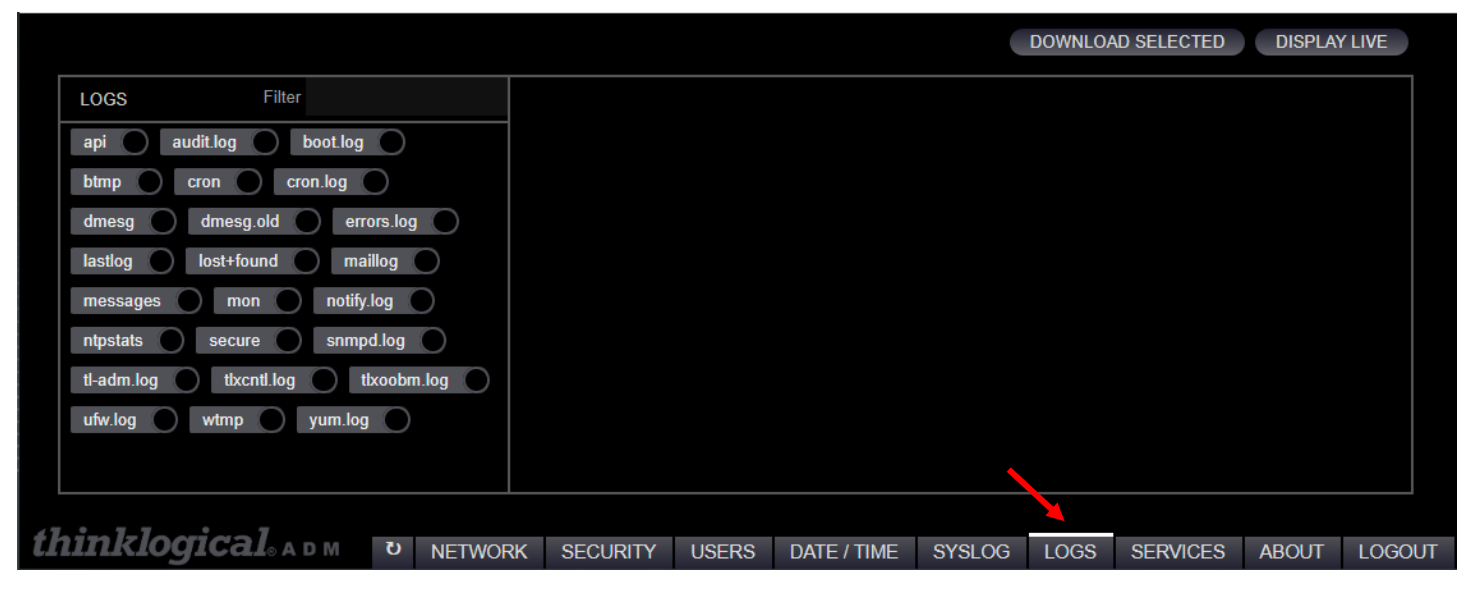

**Note:** Log files are typically downloaded and then emailed to Thinklogical for analysis. Most of the log files shown are standard Linux logs.

### Exceptions are the Thinklogical logs:

api – Log of the API (switch) commands received by the Matrix Switch.

tlxcntl.log – Hardware related information.

tlxoobm.log – OOB (Out Of Band) Hotkey information.

### **DOWNLOAD SELECTED**

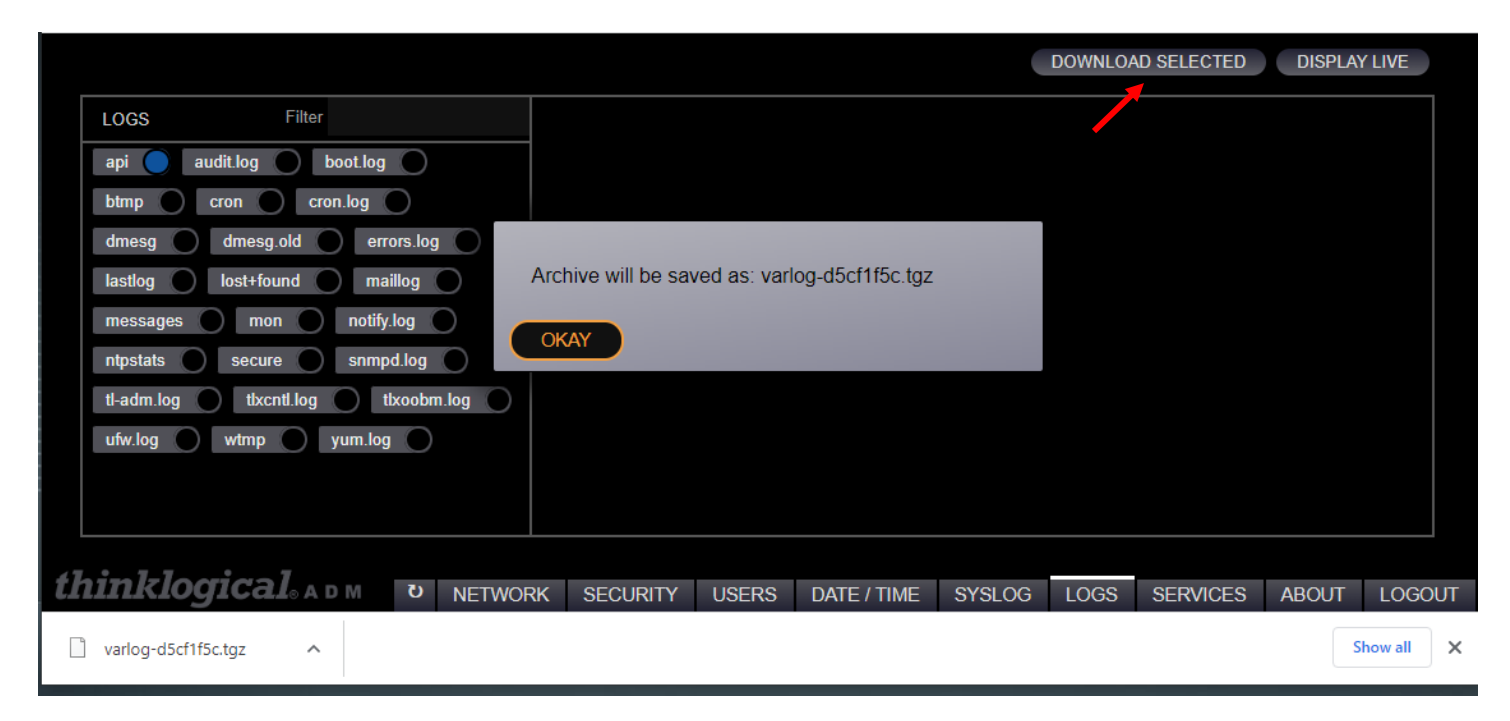

This feature will compress the selected logs into a TGZ file and send it to your device, typically to the /Downloads directory.

### **DISPLAY LIVE**

|                                                                                                    |                                                                                                    | DOWNLOA                                                                                                    | AD SELECTED                                                                                                    | DISPLA                                                                        | YLIVE |
|----------------------------------------------------------------------------------------------------|----------------------------------------------------------------------------------------------------|----------------------------------------------------------------------------------------------------|----------------------------------------------------------------------------------------------------|-------------------------------------------------------------------------------|-------|
| LOGS Filter                                                                                                    | api                                                                                                    |                                                                                                    | Filter                                                                                                    |                                                                               | ×     |
| api audit.log boot.log<br>btmp cron cron.log<br>dmesg dmesg.old errors.log<br>lastlog lost+found maillog<br>messages mon notify.log<br>ntpstats secure snmpd.log<br>t1-adm.log ttxcntl.log ttxoobm.log<br>ufw.log wtmp yum.log | R00000K000010013;#XSTATUSOI<br>Oct 25 12:19:57 imxswitch-pri3x tlxapi[232:<br>XSTATUSOI response: R00000K000010013;#XSTAT<br>Oct 25 12:20:09 imxswitch-pri3x tlxapi[232:<br>XSTATUSOI response: R0000K000010013;#XSTA<br>Oct 25 12:20:09 imxswitch-pri3x tlxapi[232:<br>XSTATUSOI response: R0000K000010013;#XSTA<br>Oct 25 12:20:17 imxswitch-pri3x tlxapi[232:<br>XSTATUSOI response: R0000K000010013;#XSTA<br>Oct 25 12:20:17 imxswitch-pri3x tlxapi[232:<br>XSTATUSOI response: R0000K000010013;#XSTA<br>Oct 25 12:20:21 imxswitch-pri3x tlxapi[232:<br>XSTATUSOI response: R0000K000010013;#XSTA<br>Oct 25 12:20:21 imxswitch-pri3x tlxapi[232:<br>XSTATUSOI response: R0000K000010013;#XSTA<br>Oct 25 12:20:30 imxswitch-pri3x tlxapi[232:<br>XSTATUSOI response: R0000K000010013;#XSTA<br>Oct 25 12:20:38 imxswitch-pri3x tlxapi[232:<br>XSTATUSOI response: R0000K000010013;#XSTA<br>Oct 25 12:20:46 imxswitch-pri3x tlxapi[232:<br>XSTATUSOI response: R0000K000010013;#XSTA<br>Oct 25 12:20:46 imxswitch-pri3x tlxapi[232:<br>R00000K000010013;#XSTATUSOI<br>Oct 25 12:20:58 imxswitch-pri3x tlxapi[232:<br>R00000K000010013;#XSTATUSOI<br>Oct 25 12:20:58 imxswitch-pri3x tlxapi[232:<br>R00000K000010013;#XSTATUSOI<br>Oct 25 12:20:58 imxswitch-pri3x tlxapi[232:<br>R00000K000010013;#XSTATUSOI<br>Oct 25 12:21:06 imxswitch-pri3x tlxapi[232:<br>R00000K000010013;#XSTATUSOI<br>Oct 25 12:21:02 imxswitch-pri3x tlxapi[232:<br>R00000K000010013;#XSTATUSOI<br>Oct 25 12:21:02 imxswitch-pri3x tlxapi[232:<br>R00000K000010013;#XSTATUSOI<br>Oct 25 12:21:02 imxswitch-pri3x tlxapi[232:<br>R00000K000010013;#XSTATUSOI<br>Oct 25 12:21:02 imxswitch-pri3x tlxapi[232:<br>R00000K000010013;#XSTATUSOI<br>Oct 25 12:21:10 imxswitch-pri3x tlxapi[232:<br>XSTATUSOI response: R0000K000010013;#XSTATUSOI<br>Oct 25 12:21:10 imxswitch-pri3x tlxapi[232:<br>XSTATUSOI response: R0000K000010013;#XSTATUSOI<br>Oct 25 12:21:10 imxswitch-pri3x tlxapi[232:<br>XSTATUSOI response: R0000K000010013;#XSTATUSOI<br>Oct 25 12:21:10 imxswitch-pri3x tlxapi[232:<br>XSTATUSOI response: R0000K000010013;#XSTATUSOI<br>Oct 25 12:21:10 imxswitch-pri3x tlxapi[232:<br>XSTATUSOI response: R0000K000010013;#XSTATUSOI | 22]: message repeated<br>TUSOI]<br>22]: command: XSTATUS<br>22]: command: XSTATUS<br>22]: command: XSTATUS<br>22]: message repeated<br>TUSOI]<br>22]: command: XSTATUS<br>22]: message repeated<br>TUSOI]<br>22]: command: XSTATUS<br>22]: message repeated<br>TUSOI]<br>22]: command: XSTATUS<br>22]: message repeated<br>TUSOI]<br>22]: command: XSTATUS<br>22]: message repeated<br>TUSOI]<br>22]: command: XSTATUS<br>22]: message repeated<br>TUSOI]<br>22]: command: XSTATUS<br>22]: message repeated<br>TUSOI]<br>22]: command: XSTATUS<br>22]: message repeated<br>TUSOI]<br>22]: command: XSTATUS | 7 times: [com<br>OI response:<br>4 times: [com<br>OI response:<br>7 times: [com<br>OI response:<br>5 times: [com<br>OI response:<br>4 times: [com<br>OI response:<br>7 times: [com<br>OI response:<br>4 times: [com<br>OI response:<br>4 times: [com<br>OI response:<br>7 times: [com | mand:<br>mand:<br>mand:<br>mand:<br>mand:<br>mand:<br>mand:<br>mand:<br>mand: |       |
| inklogical adm ข NETWOR                                                                                                    | K SECURITY USERS DATE / TIME                                                                                                    | SYSLOG LOGS                                                                                                    | SERVICES                                                                                                    | ABOUT                                                                         | 1060  |

This is a Toggle - This option will display the selected log(s) in real time. If more than one log is selected, they will appear in their own frame. Deselect "DISPLAY LIVE" button to stop updating.

- Closes the window for that log.

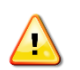

×

**Note:** In time, the logs will "roll over" to .GZ files. These are not viewable here but may be downloaded for analysis.

# The SERVICES Tab

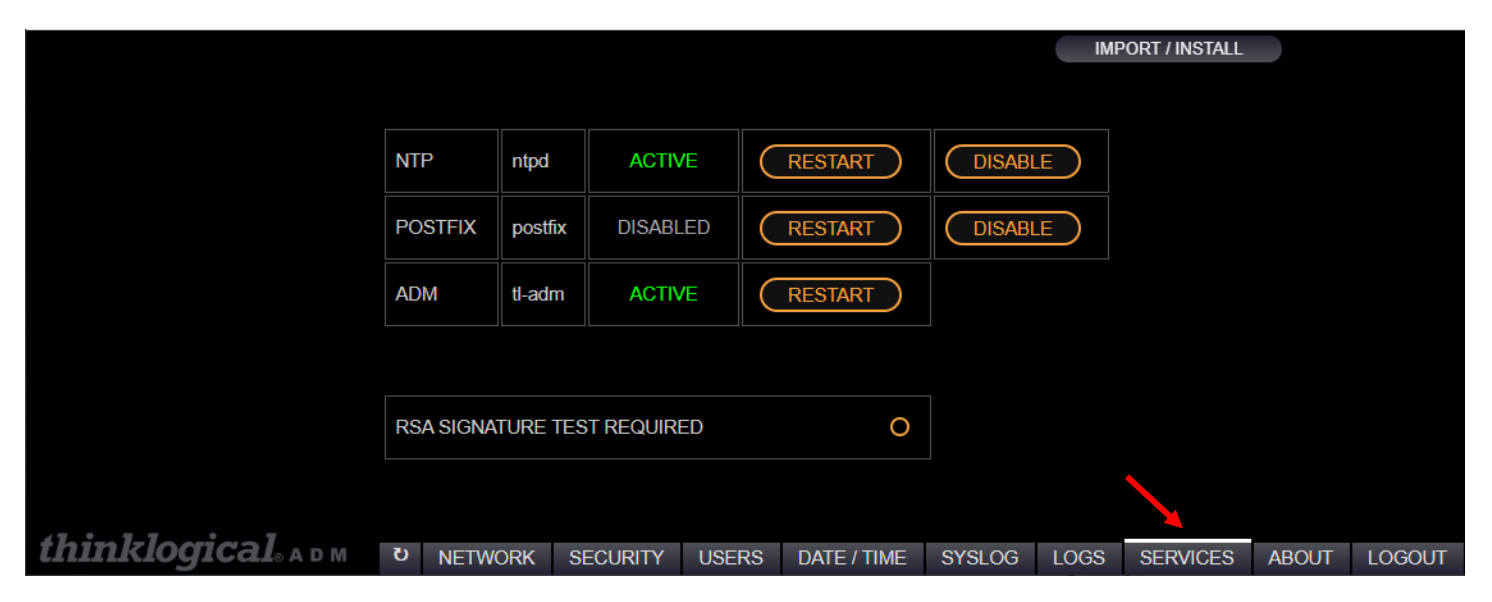

NTP - Network Time Protocol service

**POSTFIX –** Routes and delivers email to external accounts.

**ADM –** This program.

**RSA SIGNATURE TEST REQUIRED –** Enforces a secure verification method of the software files prior to installation (requires import of RSA INSTALLATION file)

**[IMPORT / INSTALL] -** Provides the ability to update to a new version of the ADM web server or import the RSA SIGNATURE file. Contact Thinklogical Support for ADM installation and RSA SIGNATURE files).

# The ABOUT Tab

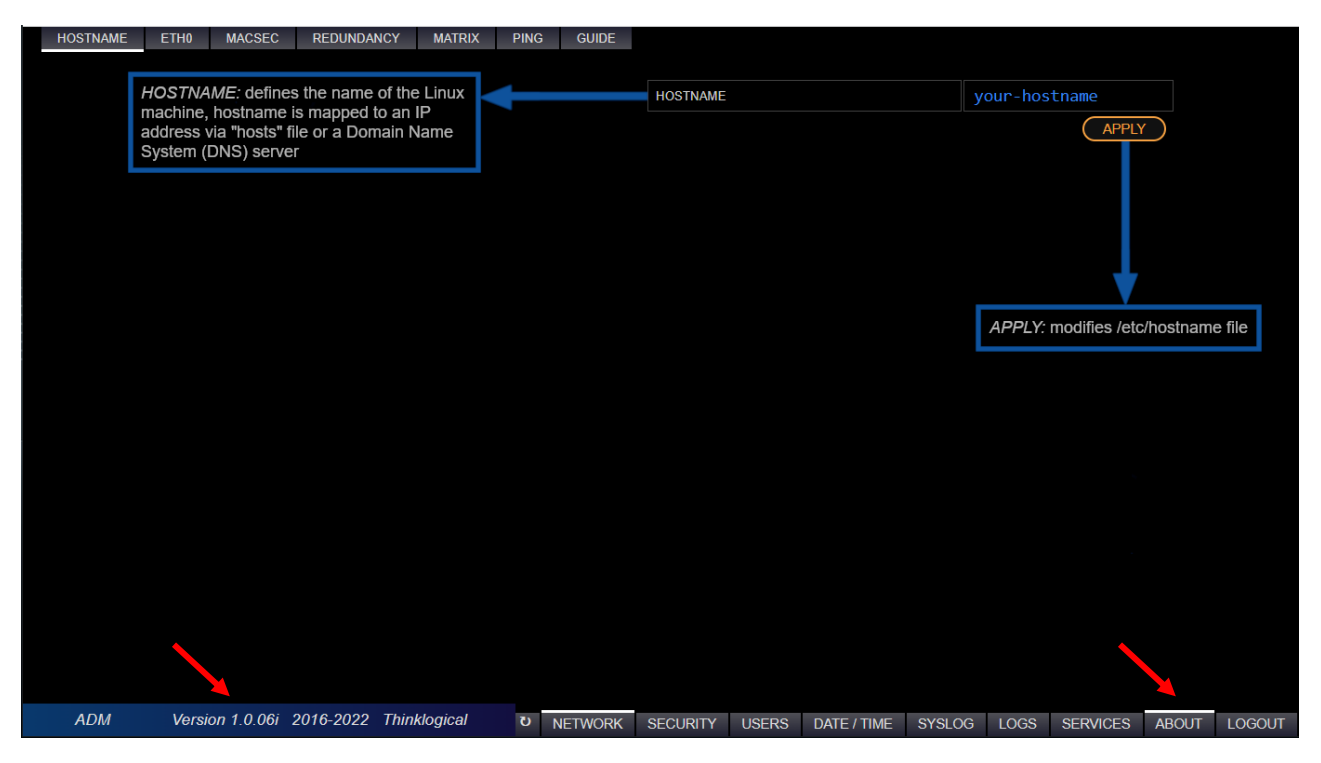

Clicking on the ABOUT tab on any of the pages will show the ADM version below and also add descriptive information about that page. For example: NETWORK / HOSTNAME is illustrated above.

## The LOGOUT Tab

|                             |                      | $\subset$ | LOGOUT  |             |        |      |          |       |        |
|-----------------------------|----------------------|-----------|---------|-------------|--------|------|----------|-------|--------|
|                             |                      | $\subset$ | REBOOT  |             |        |      |          |       |        |
|                             |                      | $\subset$ | SHUTDOW | /N          |        |      |          |       |        |
|                             |                      |           |         |             |        |      |          |       |        |
| <i>thinklogical</i> . A D M | ບ <sub>NETWORK</sub> | SECURITY  | USERS   | DATE / TIME | SYSLOG | LOGS | SERVICES | ABOUT | LOGOUT |

**LOGOUT -** Logs out of the TL ADM webserver.

**REBOOT** - Reboots the MATRIX controller card.

**SHUTDOWN** - Halts the MATRIX controller card processor (for removal).

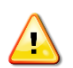

**Note:** The SHUTDOWN operation is for the controller card you are logged into. If you wish to shutdown the entire Matrix, be sure to do both controllers, starting with the Backup Controller.

# **Thinklogical Support**

# **Customer Support**

### Website: https://www.thinklogical.com

Check out our website for current products, support documents and useful information about all the products and services we offer, including:

- Technical Specification Sheets
- Quick-Start Guides
- Product Manuals (for viewing online or for download)
- Chat live with a Technical Service Representative

### Email: mailto:support@thinklogical.com

For product support, technical issues or questions, product repairs and request for Return Merchandise Authorization.

### Telephone: 1-203-647-8700

Please contact our expert sales staff in Milford, CT, USA, **Monday-Friday from 8:30am to 5:00pm**, Eastern Time Zone. If leaving a voice message, please provide a preferred time for us to call back.

### Fax: 1-203-783-9949

Please indicate the nature of the communication on your cover sheet and provide contact information.

### **Product Support**

### Warranty

Thinklogical warrants this product against defects in materials and workmanship for a period of one year from the date of delivery, with longer terms available at the time of purchase on most products. Thinklogical and its suppliers disclaim all other warranties. Please refer to your product invoice for the Warranty Terms & Conditions.

### **Our Address**

If you have any product issues or questions or need technical assistance with your Thinklogical system, please call us at **1-203-647-8700** and let us help. If you need to write us or return a product, please use the following address:

Please include the Return Merchandise Authorization number: Thinklogical, A BELDEN BRAND

100 Washington Street Milford, CT 06460 USA Attn: *RMA*#

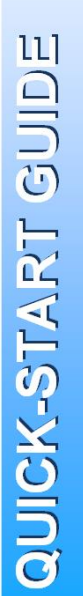

# ADM MATRIX SWITCH ADMINISTRATIVE INTERFACE

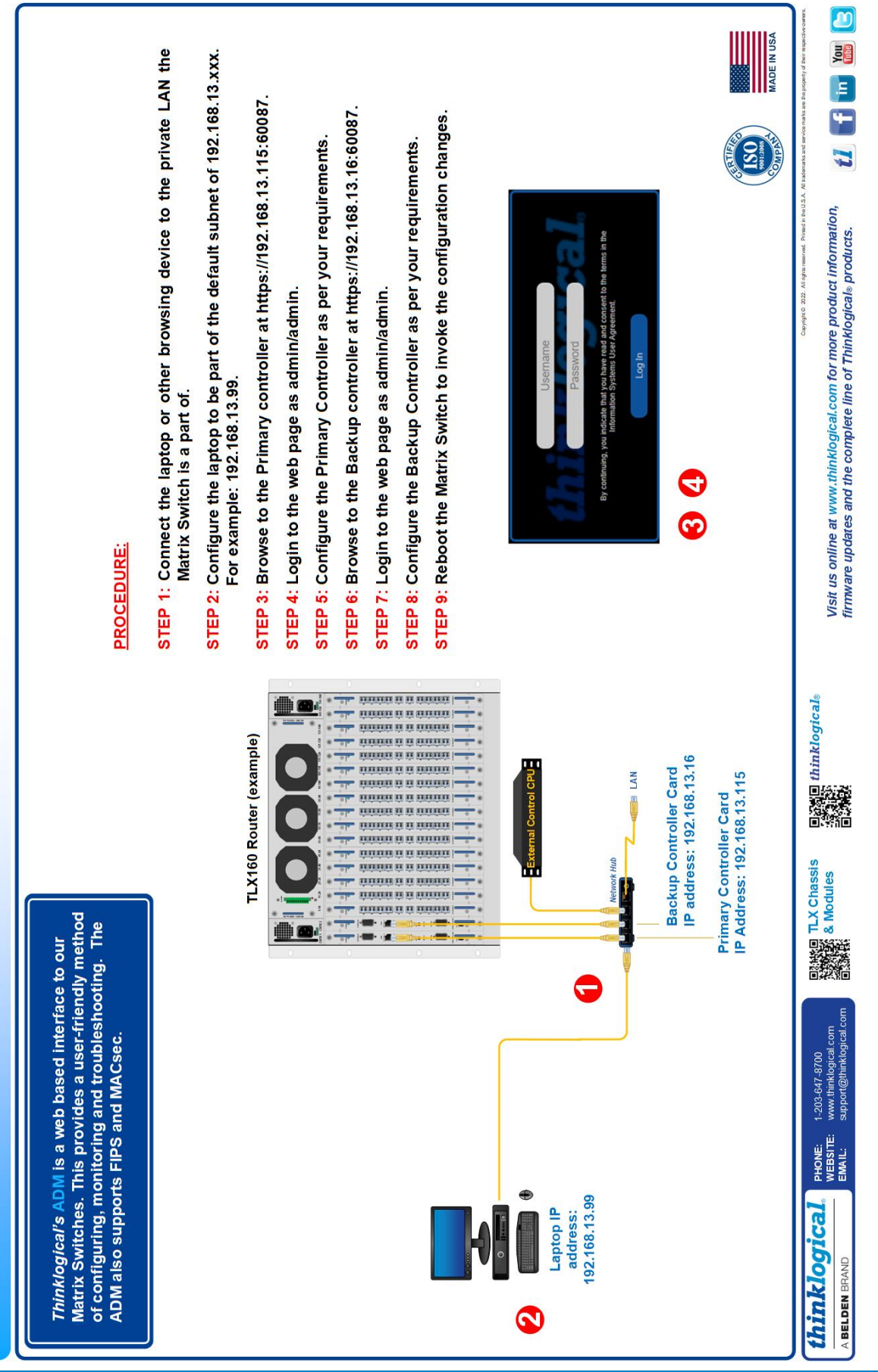

# Appendix A: Quick Start Guide

# **Appendix B: Example MACsec Configuration Procedure**

- 1. First configure the Matrix Switch IP addresses per Appendix A and section NETWORK / ETH0.
- 2. Log into the Matrix Backup Controller card.
- 3. Navigate to NETWORK/MACSEC on the browser page.

| MACSE   | C0                                                               | ENABLE MATRIX API       |  |  |  |  |
|---------|------------------------------------------------------------------|-------------------------|--|--|--|--|
| ADDRESS |                                                                  | 192.168.14.16           |  |  |  |  |
| MAS     | K                                                                | 255.255.255.0           |  |  |  |  |
| MKA     | PRIORITY                                                         | <b>48</b> 48 : 80 : 255 |  |  |  |  |
| MAC     |                                                                  | 00:0c:83:00:69:2c       |  |  |  |  |
| САК     | 449cb9c357ae9a64af7d61e7264d5907                                 |                         |  |  |  |  |
| CKN     | 38b4a42a90d369e1589dbc0661fc5173dd4a171872d6fdb425e11145b9182054 |                         |  |  |  |  |

- 4. Enable MACSEC and MATRIX API (top line).
- Enter the IP address and subnet mask of this device on the <u>MACsec network.</u> This is separate from the eth0 network.
- 6. Set the MKA PRIORITY for the Backup Controller card to 48.
- 7. Click on [SET MACSEC], then [CREATE NEW CAK/CKN]. This will generate new keys.
- 8. Optional: You may also click on [REFRESH] to verify this is the key server and has a priority of 48, etc.
- 9. Check that the proper interface is selected under the NETWORK/MATRIX tab:

| API NETWORK DEVICE | О ЕТНО | MACSEC0 |
|--------------------|--------|---------|
|--------------------|--------|---------|

- 10. Copy these keys to Notepad or another editor for future use (see below).
- 11. Navigate to the NETWORK/REDUNDANCY tab and configure the MACsec IP addresses.

| VIRTUAL IP ADDRESS        | 192.168.14.190 |  |  |
|---------------------------|----------------|--|--|
| VIRTUAL IP DEVICE         | MACSEC0:1      |  |  |
| ADDRESS OF SMP/CONTROLLER | 192.168.14.187 |  |  |
| ADDRESS OF PRIMARY        | 192.168.14.191 |  |  |
| ADDRESS OF BACKUP         | 192.168.14.192 |  |  |

- 12. Log into the Matrix Primary Controller card.
- 13. Navigate to NETWORK/MACSEC on the browser page.
- 14. Enable MACSEC and MATRIX API (top line).
- 15. Enter the IP address and subnet mask of this device on the MACsec network.
- 16. Set the MKA PRIORITY for the Primary Controller card to 80.
- 17. Copy the CAK and CKN keys here from the operation above.
- 18. Click on [SET MACSEC].
- 19. Check that the proper interface is selected under the NETWORK/MATRIX tab:

API NETWORK DEVICE O ETH0 O MACSEC0

- 20. Navigate to the NETWORK/REDUNDANCY tab and configure the MACsec IP addresses. See Step 11.
- 21. Optional: You may also click on [REFRESH] to verify this is not the key server and has a priority of 80, etc.
- 22. Reboot is recommended to fully invoke all changes.
- 23. Configure the SMP (or other control system) for MKA Priority, CAK, CKN, MACsec IP address.

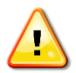

<u>Note:</u> When configuring an SMP for MACsec, also enter the MACsec IP address under the SMP ADMIN/MTX tab.

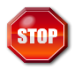

**Warning!** After configuring the Matrix Switch for MACsec it will only be able to be controlled by a MACsec configured control system.

# Appendix C: ETH0 and MACsec IP address worksheet

| Interface                 |     | ETHO / ETH1               | MACsec |
|---------------------------|-----|---------------------------|--------|
|                           |     | Matrix Primary Controller |        |
| ETH0 tab                  |     |                           |        |
| Hostname                  |     |                           |        |
| IP address                |     |                           |        |
| IP Mask                   |     |                           |        |
| Gateway                   |     |                           |        |
| MACsec tab                |     | -                         | -      |
| Address                   | (1) |                           |        |
| Mask                      |     |                           |        |
| MKA Priority              |     |                           |        |
| Redundancy tab            |     |                           |        |
| Virtual IP Address        |     |                           |        |
| Address of SMP/Controller |     |                           |        |
| Address of Primary        | (1) |                           |        |
| Address of Backup         |     |                           |        |
|                           |     | Matrix Backup Controller  |        |
| ETH0 tab                  |     | -                         | -      |
| Hostname                  |     |                           |        |
| IP address                |     |                           |        |
| IP Mask                   |     |                           |        |
| Gateway                   |     |                           |        |
| MACsec tab                |     |                           |        |
| Address                   | (2) |                           |        |
| Mask                      |     |                           |        |
| MKA Priority              |     |                           |        |
| Redundancy tab            |     |                           |        |
| Virtual IP Address        |     |                           |        |
| Address of SMP/Controller |     |                           |        |
| Address of Primary        |     |                           |        |
| Address of Backup         | (2) |                           |        |
|                           |     | SMP or Controller         |        |
| ETH0 tab                  |     |                           |        |
| DHCP? Y/N                 |     |                           |        |
| IP Address                |     |                           |        |
| IP Mask                   |     |                           |        |
| Gateway                   |     |                           |        |
| ETH1 tab                  |     |                           |        |
| DHCP? Y/N                 |     |                           |        |
| IP Address                |     |                           |        |
| IP Mask                   |     |                           |        |
| MACsec tab                |     |                           |        |
| Address                   |     |                           |        |
| Mask                      |     |                           |        |
| MKA Priority              |     |                           |        |

Note (1), (2): When MACsec is configured, the MACsec address, and controller address should match.

NOTES: